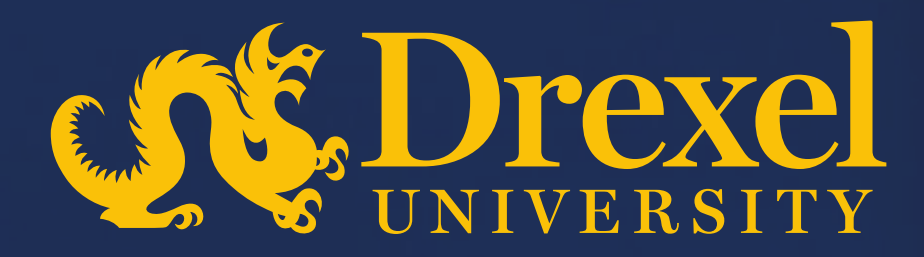

# **Drexel University P2P Transformation**

System Navigation

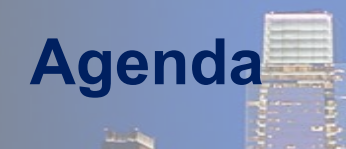

- Explain the screen navigations in Guided Buying
- Describe the various tiles and uses
- > Show how to find your requisitions, purchase orders, receipts, and invoices.
- How to access the To Do tasks
- > Demonstrate how to change your profile details and locale settings.

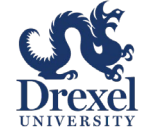

#### Important: Points to be considered for navigating in the system

- Guided Buying is the starting point to initiate the purchasing, receiving and invoicing processes
- Requisitions can be created by all users but can only be submitted by someone with the proper Purchasing Authority
- > This QRG explains the dashboards and tiles in the Guided Buying system

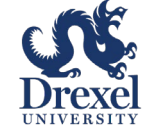

## **Guided Buying – System Navigation**

When users sign in, they're brought to the home landing page. The landing page contains customized clickable tiles (explained later in this guide). Using the category specific images below. Users can also use the search bar to find items or services

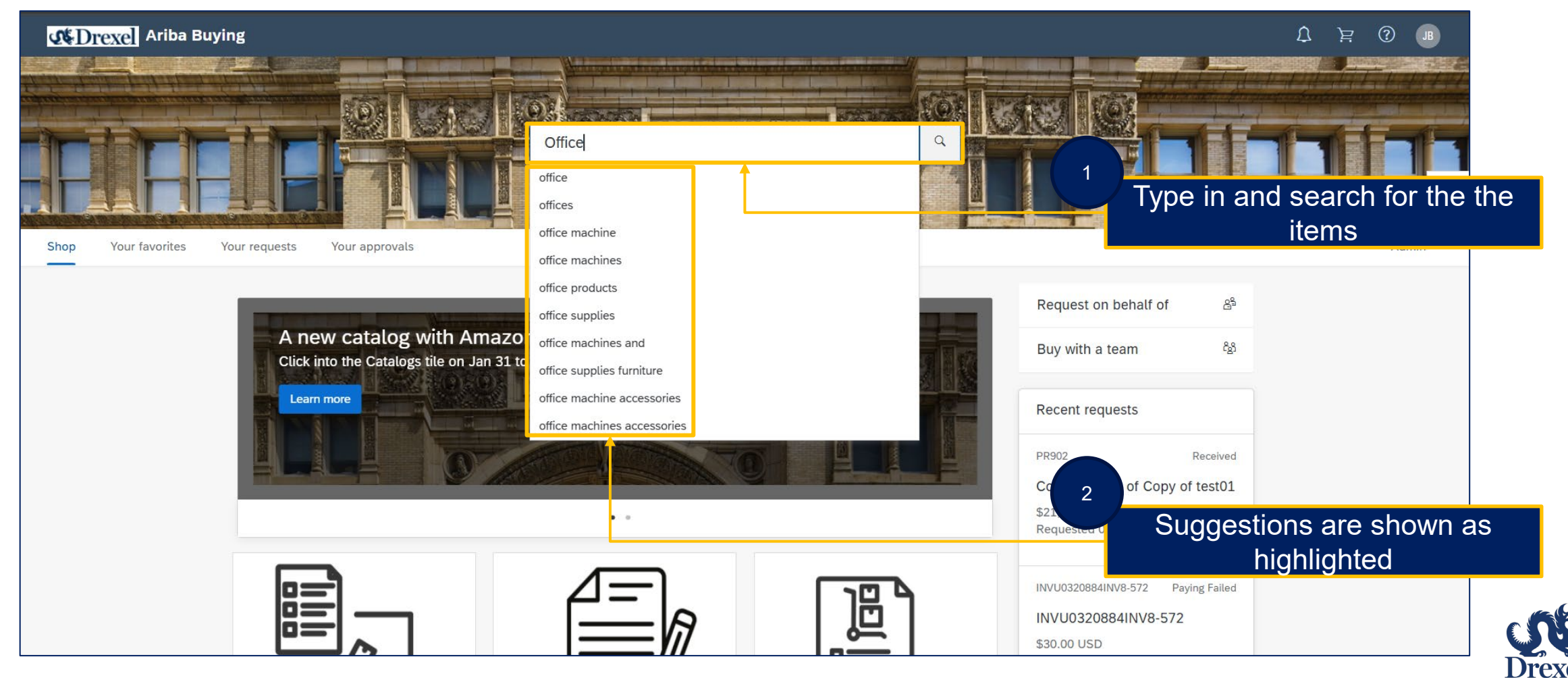

Maria

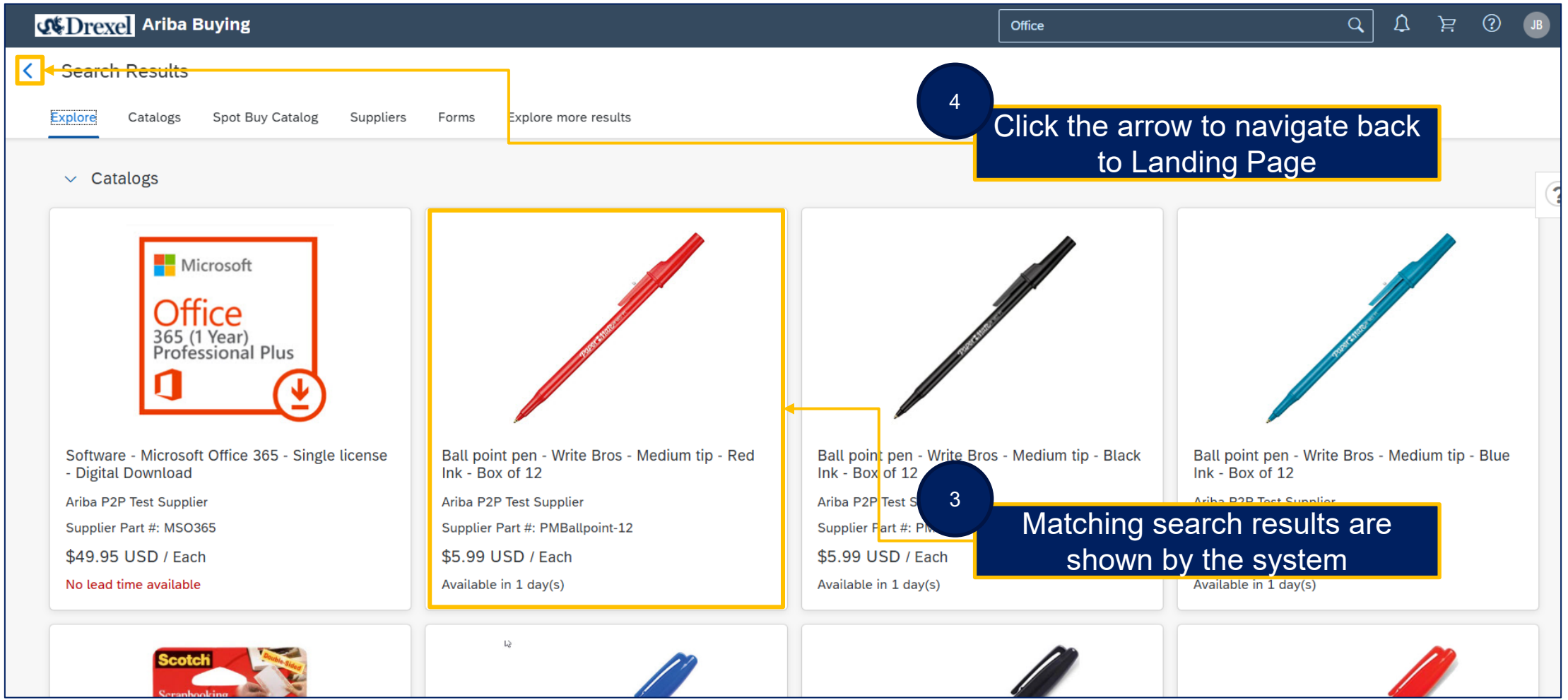

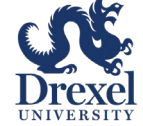

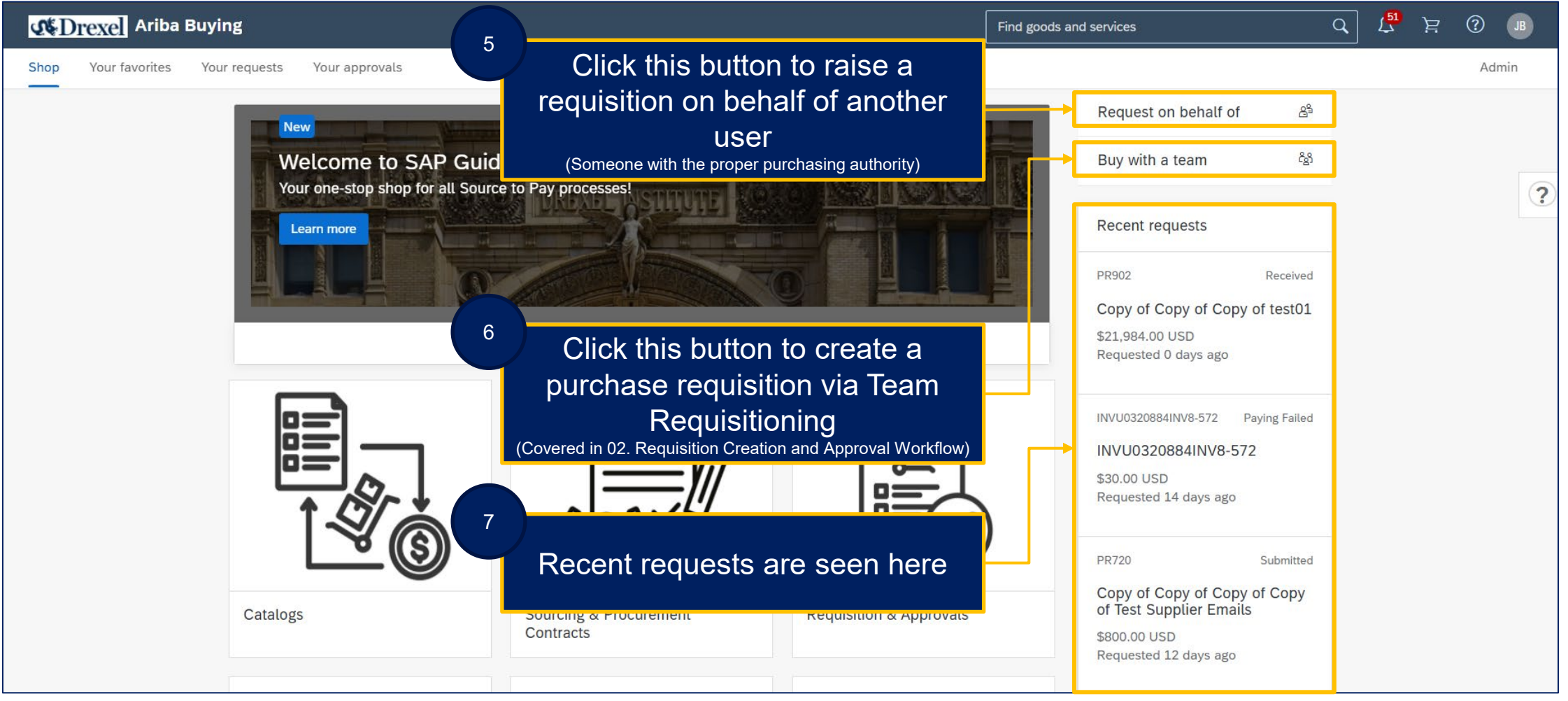

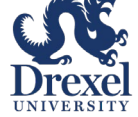

.

| Shop Your favorites Your requests Your approvals                               |                                     | 8<br>Click this<br>pending | button to access your<br>g approval requests                                                                                       | よ <sup>51</sup> 注 ⑦ JB<br>Admin |
|--------------------------------------------------------------------------------|-------------------------------------|----------------------------|----------------------------------------------------------------------------------------------------|---------------------------------|
| New<br>Welcome to SAP Guide<br>Your one-stop shop for all Source<br>Learn more | ed Buying<br>a to Pay processes!    |                            | Buy with a team <sup>8</sup> / <sub>2</sub> 8        Recent requests       PR902     Received       Copy of Copy of Copy of test01 | ?                               |
|                                                                                | ••                                  | 9<br>Click this            | s21,984.00 USD                                                                                                    |                                 |
|                                                                                |                                     | sub                        | mitted requests                                                                                                    |                                 |
|                                                                                |                                     |                            | INVU0320884INV8-572<br>\$30.00 USD<br>Requested 14 days ago                                                                        |                                 |
|                                                                                |                                     | Click this                 | button to access your                                                                                                    |                                 |
| Catalogs                                                                       | Sourcing & Procurement<br>Contracts | Requisition & Approvats    | \$800.00 USD<br>Requested 12 days ago                                                                                              |                                 |

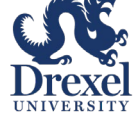

#### > Your favorites

| <b>WDrexel</b> Ariba Buying                                                                                      |                  | Find goods and services                 | Q 452         | ġ¹ ? JB ^ |
|----------------------------------------------------------------------------------------------------|------------------|-----------------------------------------|---------------|-----------|
| Shop Your favorites Your requests Your app                                                                       | provals          |                                         |               | Admin     |
|                                                                                                    | Click th         | is button to create a favorites list    | Create a list |           |
| Frequently Purchased                                                                                             | Items 🖉 🖣        |                                         | mDelete       |           |
| Image<br>Not<br>Xvailable                                                                                        | 12<br>Click this | button to edit/rename<br>your favorites |               |           |
| ACCO Jumbo Paper Clips,<br>Smooth Finish, 1-7/8",<br>Ariba P2P Test Supplier<br><b>\$19.71 USD</b><br>- 1 + Each | 13<br>Click thi  | is button to add your<br>favorites      |               |           |

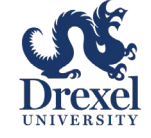

Your requests  $\succ$ 

| < Your red      | quests                                                                                                    |                         |                     |                            | <sup>14</sup> Recent requests (Requisitions, POs,       |
|-----------------|----------------------------------------------------------------------------------------------------|-------------------------|---------------------|----------------------------|---------------------------------------------------------|
| Recent requests | Requisitions Purchase orders To rec                                                                                                    | eive Request for quotes | Invoices Custom for | ms                         | Invoices etc.) will be displayed in the respective tabs |
| Recently upda   | ated within 3 months                                                                                                    |                         |                     |                            | (?)                                                     |
|                 | Test Remittance 1<br>PR1092<br>Purchase orders: U0323965<br>Date requested: December 18, 2024<br>You requested on behalf of GF George F. Mar | uch                     | Status<br>RECEIVING | Last updated<br>0 days ago | Amount<br>\$2,198,400.00 USD                            |
| <b>-</b>        | Copy of Copy of Copy of Copy of Test Supplier<br>PR720<br>Date requested: November 29, 2024<br>You requested on behalf of GF George F. Mar   | Emails                  | Status<br>SUBMITTED | Last updated<br>1 days ago | Amount<br>\$800.00 USD                                  |
| -               | Test Requisition 1<br>PR903<br>Team: Test Team                                                                                               |                         | Status<br>COMPOSING | Last updated<br>4 days ago | Amount<br>\$1,000.00 USD                                |

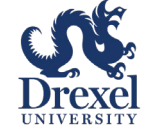

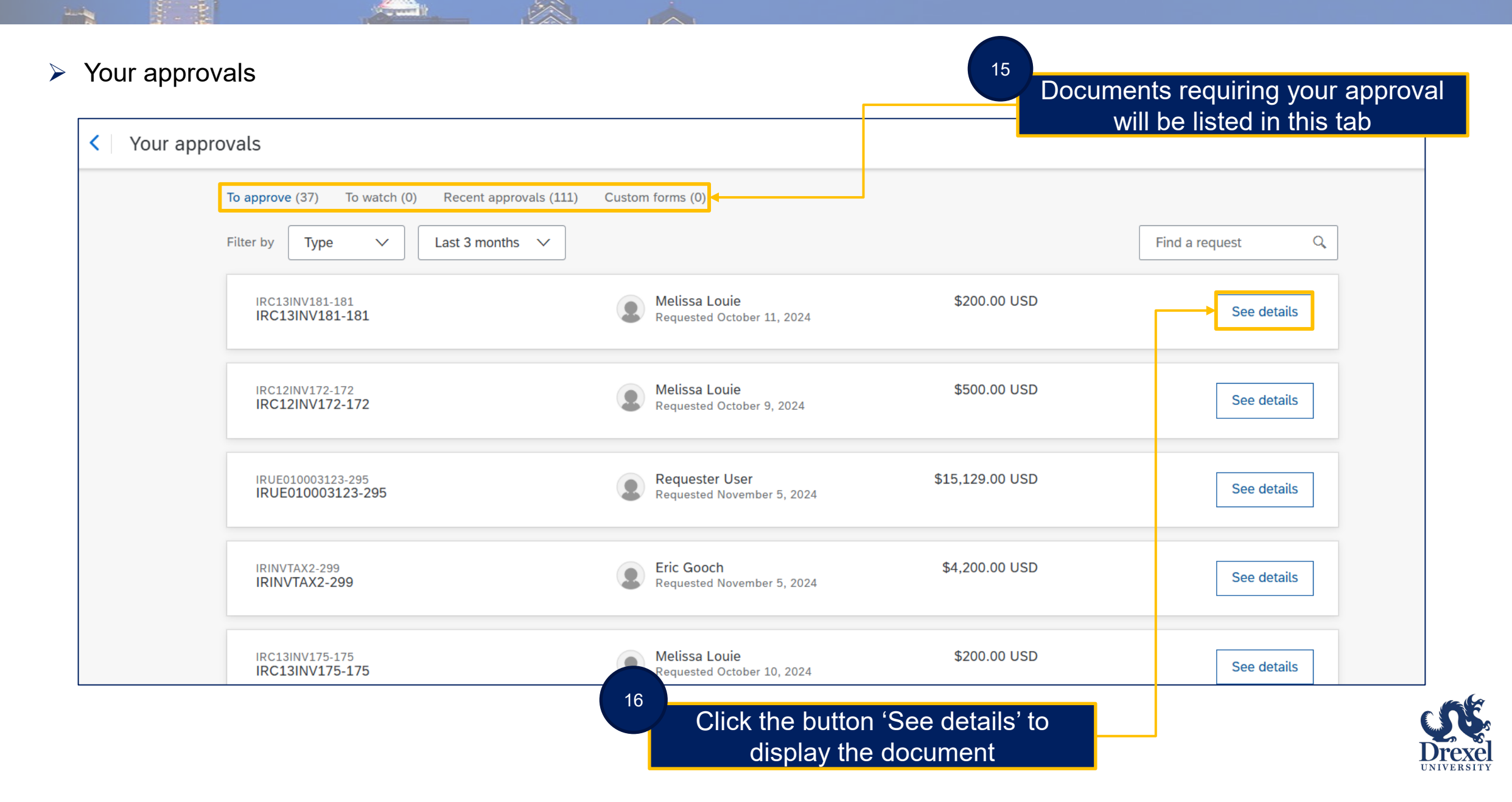

#### > Steps to query the documents

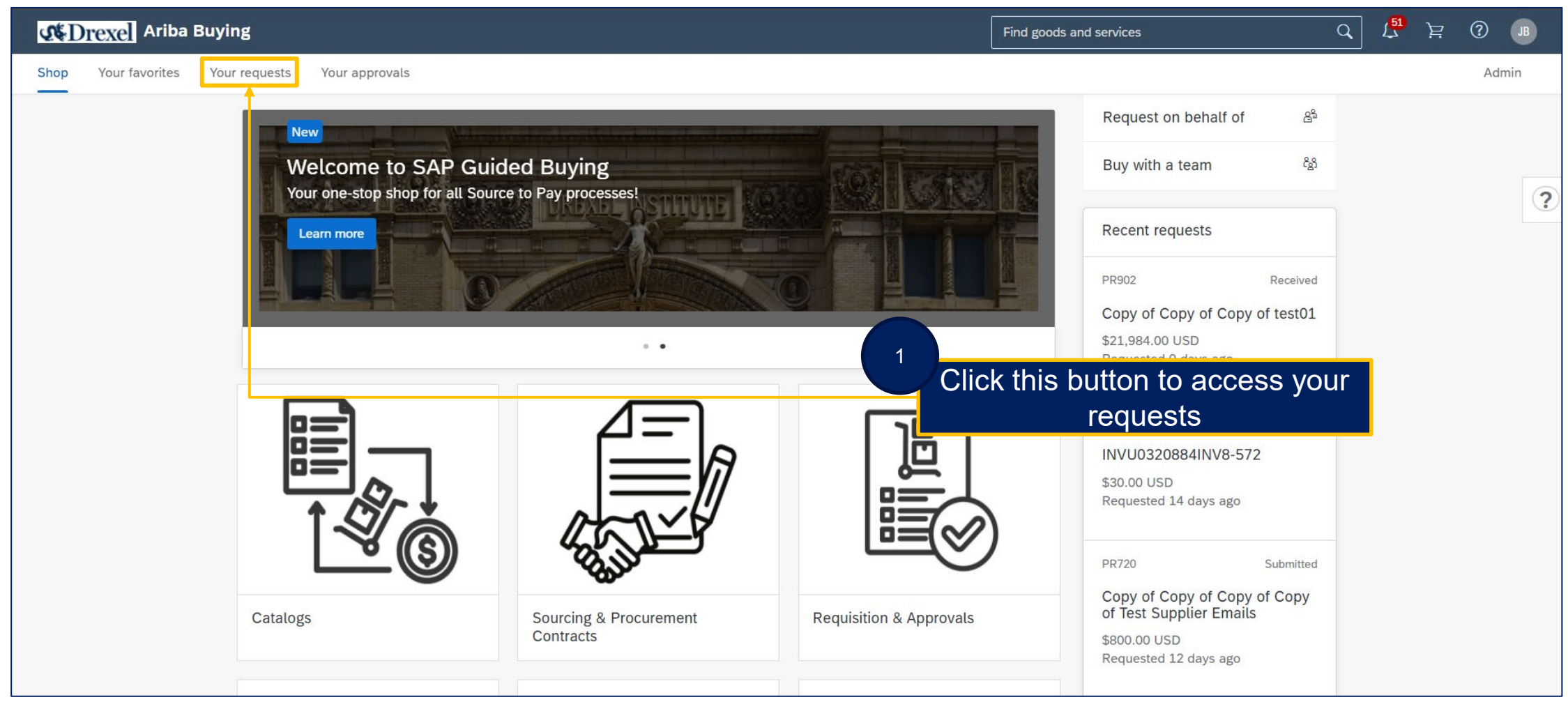

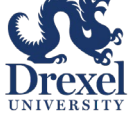

.

| Ariba Buying     Your requests                                                                                              |                                     | Find goods and servi | د گِ <sup>®</sup> کے<br>Click this button to access               | JB |
|----------------------------------------------------------------------------------------------------|-------------------------------------|----------------------|-------------------------------------------------------------------|----|
| Recent requests Requisitions Purchase orders To                                                                             | receive Request for quotes Invoices | Custom forms         | Purchase requisitions                                             |    |
| Requisition ID                                                                                                    | Requisition title                   |                      | Purchase order ID                                                 |    |
| Search by requisition ID Q                                                                                                  | Search by requisition title         | ٩                    | Search by purchase order ID Q                                     | ?  |
| Status                                                                                                    | Last updated                        |                      | Supplier                                                          |    |
| ~                                                                                                    | 10/08/2024 - 01/08/2025             | Ē                    | Select a supplier                                                 | 1  |
| Requested-by type                                                                                                    | On behalf of user                   |                      |                                                                   |    |
| All                                                                                                    | Select a user                       | රි                   | Apply filters Reset filters                                       | s  |
|                                                                                                    |                                     |                      | $\uparrow$ Sort by: Date requested - Recent to oldest             | t  |
| Requisition title and ID                                                                                                    | Status                              | Last updat           | Amoun                                                             | ıt |
| Copy of Copy of Copy of test<br>PR1240<br>Date requested: January 7, 2025<br>You requested on behalf of GF George F. Matuch | SUBMITTED                           | 0 days               | <sup>2</sup> Apply the necessary filters to find the requisitions | )  |

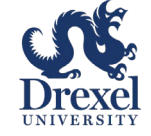

#### **Guided Buying – System Navigation (Continued)** And the second second

Lucia

| Your requests       Recent requests       Requisitions   Purchase orders                  | To receive Request for quotes Ir | avoices Custom forms | Click this button to access<br>Purchase Orders                            |
|-------------------------------------------------------------------------------------------|----------------------------------|----------------------|---------------------------------------------------------------------------|
| Purchase order ID                                                                         | Requisition ID                   | Status               |                                                                           |
| Search by purchase order ID                                                               | Q   Search by requisition ID     | Q                    | ~ (?                                                                      |
| Last updated                                                                              | Supplier                         |                      |                                                                           |
| 10/08/2024 - 01/08/2025                                                                   | Select a supplier                | <u>ъ</u>             | Apply filters Reset filters                                               |
| Requisition title and ID                                                                  | Status                           | Last updated         | $\uparrow_{\downarrow}$ Sort by: Date requested - Recent to oldest Amount |
| test<br>U0324022<br>Requisition: PR1234<br>You requested on behalf of GF George F. Matuch | ORDERED                          | 0 days ago           | \$1,000.00 USD                                                            |
| Supplier<br>Telrose Corporation                                                           |                                  | 4 Ap                 | ply the necessary filters to                                              |

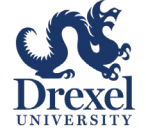

.

| Your requests           Recent requests         Requisitions | Purchase orders To receive Request for                                                                         | quotes Invoice                                             | 5<br>es Custom forms                                        | Click this buttor<br>to be r     | n to access items<br>received          |
|--------------------------------------------------------------|----------------------------------------------------------------------------------------------------|------------------------------------------------------------|-------------------------------------------------------------|----------------------------------|----------------------------------------|
|                                                              |                                                                                                    | Filter by Your                                             | tems 🗸 🗌 Last 3 month                                       | s 🗸 Order Id 🗸                   | Find an order Q                        |
| If you're receiving an item,<br>find any order, including o  | , enter the quantity or amount you're receiving in th<br>rders you've fully received, by entering the order nu | e <b>Accepted</b> field. Th<br>umber in the <b>Find an</b> | en click <b>Submit</b> to confirm re<br>order search field. | eceipt. If you re receiving a se | ervice, click <b>Receive</b> . You can |
| U0324022                                                     | Supplier: Telrose Corporation                                                                                  |                                                            |                                                             |                                  | Material                               |
|                                                              |                                                                                                    |                                                            |                                                             |                                  | Receive All (i)                        |
|                                                              | test                                                                                                    | No.<br>1                                                   | Quantity<br>10                                              | Prev. Accepted                   | Accepted                               |
|                                                              |                                                                                                    |                                                            |                                                             |                                  | Submit                                 |
|                                                              |                                                                                                    |                                                            | Č                                                           | Apply the nec<br>find the Pos    | essary filters to<br>to be received    |

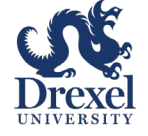

| <b>Prexel</b> Ariba Buying<br>Your requests    |                               | Find goods and         | Click this butto  | on to access the<br>oices |
|------------------------------------------------|-------------------------------|------------------------|-------------------|---------------------------|
| cent requests Requisitions Purchase orders     | To receive Request for quotes | Invoices Custom forms  |                   |                           |
|                                                |                               | Filter by Last 3 month | hs 🗸 Invoice Id 🗸 | Find a request            |
| Requested December 18, 2024                    | Amount \$2,260.00 USD         |                        |                   | Submittee                 |
| INVU032088413INV1-768<br>INVU032088413INV1-768 |                               |                        |                   |                           |
| Requested December 18, 2024                    | Amount \$30.00 USD            |                        |                   | Submitte                  |
| INVU0320884INV13-767<br>INVU0320884INV13-767   |                               | 8                      |                   |                           |
| Requested December 18, 2024                    | Amount \$30.00 USD            |                        | Apply the nec     | cessary filters to        |

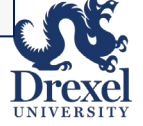

.

| <b>M</b> Drexe | Ariba Buying                                                                    |                     | Find goods and services  | Q ( <sup>36</sup> ) È           |
|----------------|---------------------------------------------------------------------------------|---------------------|--------------------------|---------------------------------|
| < Your         | requests                                                                        |                     |                          |                                 |
|                | INVU0320888inv23-547<br>INVU0320888inv23-547                                    |                     | 9<br>Click the i<br>oper | nvoice number to<br>the Invoice |
|                | Requested November 26, 2024<br>INVU0320888INVOICE-543<br>INVU0320888INVOICE-543 | Amount \$250.00 USD |                          | Paying                          |
|                | Requested November 25, 2024<br>INVU0320888inv21-534<br>INVU0320888inv21-534     | Amount \$250.00 USD |                          | Paying Failed                   |
|                | Requested November 25, 2024                                                     | Amount \$250.00 USD |                          | Paying Failed                   |
|                | INVU0320888inv20-531                                                            |                     |                          |                                 |

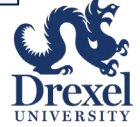

Lucia

| INVU0320         | 888INVOICE-543                   |                                               |                           |                           |                             |                   |                                | Status: Reco               | onciled |
|------------------|----------------------------------|-----------------------------------------------|---------------------------|---------------------------|-----------------------------|-------------------|--------------------------------|----------------------------|---------|
| These are the de | etails of the request you select | ed. Depending on its status, you can edit, ch | ange, copy, cancel, or su | bmit the request for appr | roval. You may also print t | the detail reques | st. Review your request and ta | ake the desired action(s). | More    |
| Сору             | Print                            |                                               |                           |                           |                             |                   | Click the ref                  | erence tab                 |         |
| Summary          | Approval Flow                    | eference History                              |                           |                           |                             |                   |                                |                            |         |
| Orders           |                                  |                                               |                           |                           |                             |                   |                                |                            |         |
| Order ID 1       | Date                             | Title                                         | Supplier                  |                           | Total Received              | Total Invoiced    | Total Reconciled               | Total Ordered Status       |         |
| U0320888         | Tue, 26 Nov, 2024                | Office Furniture _ Sol Validation 1125        | Telrose Co                | rporation                 | \$25,000.00 USD             | \$17,100.00 USD   | \$17,100.00 USD                | \$25,000.00 USD Received   |         |
| Receipts (2)     | )                                |                                               |                           |                           |                             |                   |                                |                            |         |
| ID †             | Title                            |                                               | Order ID                  | Order Title               |                             |                   | Date                           | Status                     |         |
| RC355            | Office Furniture _ Sol Valida    | ation 1125                                    | U0320888                  | Office Furniture _ Sol    | Validation 1125             |                   | Tue, 26 Nov, 2024              | Approved                   |         |
| RC356            | Office Furniture _ Sol Valida    | ation 1125                                    | U0320888                  | Office Furniture _ Sol    | Validation 1125             |                   | Tue, 26 Nov, 2024              | Approved                   |         |
| Reconciliati     | on                               |                                               |                           |                           |                             |                   | ck the IR num                  | ber to open the            | Ħ       |
| ID †             |                                  | Date Created                                  |                           | Supplier                  |                             |                   |                                | ation document             |         |
| IRU0320888IN     | VOICE-543                        | Tue, 26 Nov, 20                               | 24                        | Telrose Cor               | poration                    | Pa                | ying                           | \$250.00 USD               |         |

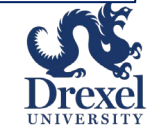

.

| Counts Payable<br>& Procurement Services                                                                                                    | <sup>14</sup> Click the arrow button to navigate                                                                                               |
|----------------------------------------------------------------------------------------------------|----------------------------------------------------------------------------------------------------|
| IRU0320888INVOICE-543                                                                                                    | back to Guided Buying sceen Status: Paying                                                                                                    |
| These are the details of the request you selected. Depending on its status, you car edit, of         Force Pay       Force Reject                           | change, copy, cancel, or submit the request for approval. You may also print the details of the request. Review your request and take the More |
| Exceptions Line View Approval Flow Reference History                                                                                                    |                                                                                                    |
| IRU0320888INVOICE-543                                                                                                    | 13 Invoice reconciliation has been                                                                                                    |
| Invoice ID: INVU0320888INVOICE-543<br>Invoice From: Telrose Corporation on Tue, 26 Nov, 2024<br>Invoice Type: Purchase Order<br>Purchase Order(s): U0320888 | Total Amount: \$250.00 USD Details                                                                                                    |
| Header Information ≽                                                                                                    |                                                                                                    |
| Assigned To Me (0) All Exceptions (0)                                                                                                    |                                                                                                    |
| There are no exceptions assigned to you on this invoice.                                                                                                    |                                                                                                    |

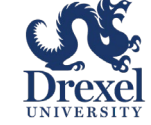

#### Default Accounting in your profile

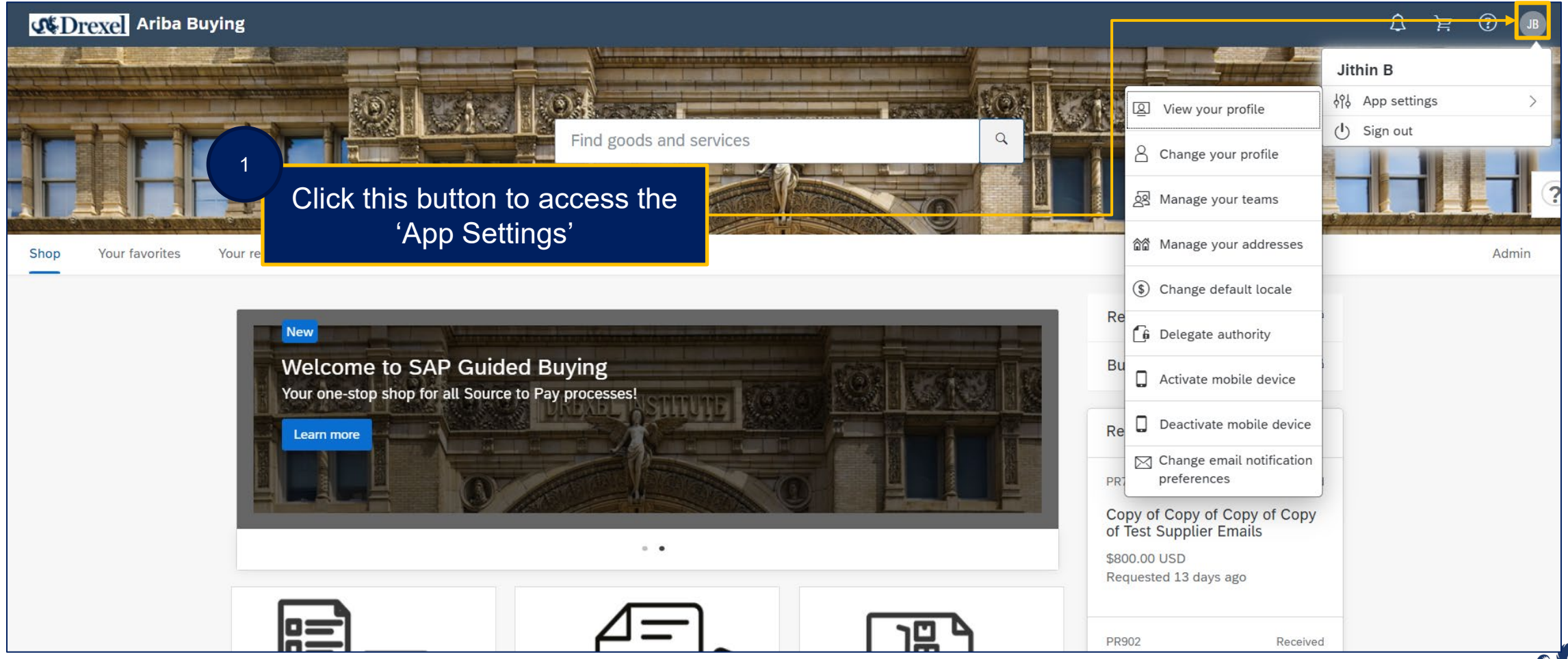

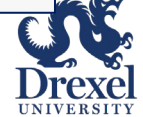

Default Accounting in your profile (Continued)

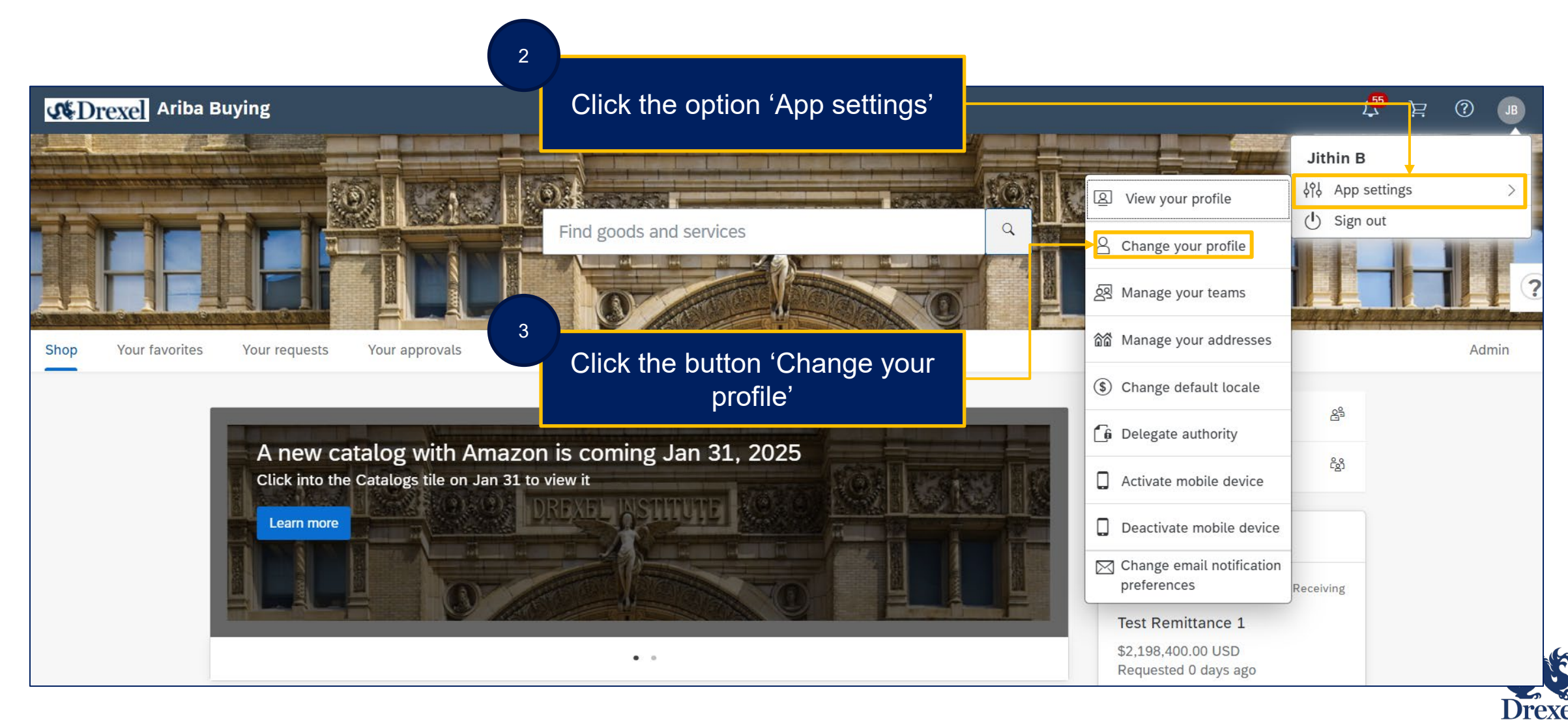

Default Accounting in your profile (Continued)

|         |               |                                  |                                                            | Click the button 'Account/Sh                                                                             | nip'            |
|---------|---------------|----------------------------------|------------------------------------------------------------|----------------------------------------------------------------------------------------------------|-----------------|
| Persona | al Profile    | UP114: Jithin B                  |                                                            | Prev Next I                                                                                              | Exit            |
|         |               | The accounting and shipping info | ormation is used as the default account to which t nation: | h the items you order are charged, and the default address to which the items are sent. You can change t | the <i>More</i> |
| 1 Pe    | rsonal Info   | Chart:                           | D - Drexel University 🗸                                    |                                                                                                    |                 |
| (2) Ac  | count/Ship    | Fund:                            | 1100 - API 3414 Hamilton 🗸                                 |                                                                                                    |                 |
|         |               | Org:                             | 3733 - Project Administration 🗸                            | <sup>5</sup> Add the Accounting details fr                                                               | om              |
| (3) Ju  | stify Changes | Account:                         | 0020 - Interfund Bank Account 🗸                            | the drop down                                                                                            |                 |
| (4) Ap  | proval Flow   | Location:                        | 001000 - 000000001Main Building000 🗸                       |                                                                                                    | ļ               |
| $\sim$  |               | Activity:                        | 0137 - Immigration Law Society 🗸                           | /                                                                                                    |                 |
| 5 Re    | view Changes  | 2. Change your shipping and de   | ivery information:                                         |                                                                                                    |                 |
|         |               | Ship To:                         | Ariba - St. Louis                                          |                                                                                                    |                 |
|         |               | Deliver To:                      | Jithin B                                                   |                                                                                                    |                 |
|         |               |                                  |                                                            |                                                                                                    |                 |

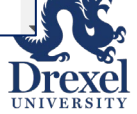

Default Accounting in your profile (Continued)

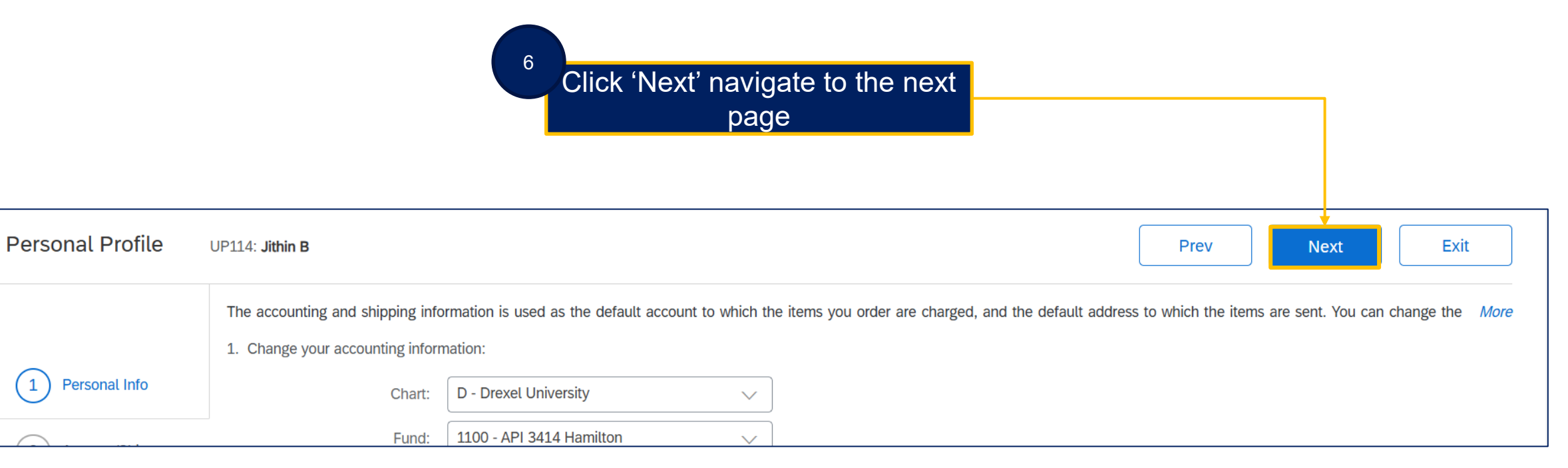

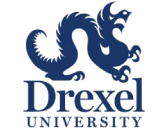

hand

Once 'Completed' click 'Submit'

| Accounts Payable<br>& Procurement Se | ervices                  |                                                  |                                                                                                    |
|--------------------------------------|--------------------------|--------------------------------------------------|----------------------------------------------------------------------------------------------------|
| Personal Profile                     | UP114: Jithin B          |                                                  | Prev Submit Exit                                                                                                    |
|                                      | Review your request ar   | nd then submit it for approval.                  | More                                                                                                    |
|                                      | Change                   | From                                             | То                                                                                                    |
| 1 Personal Info                      | Fund                     | (no value)                                       | 1100 - API 3414 Hamilton                                                                                                    |
| $\bigcirc$                           | Org                      | (no value)                                       | 3733 - Project Administration                                                                                                 |
|                                      | Account                  | (no value)                                       | 0020 - Interfund Bank Account                                                                                                 |
| 2 Account/Ship                       | Location                 | (no value)                                       | 001000 - 000000001Main Building000000014                                                                                      |
| 3 Justify Changes                    | Activity                 | (no value)                                       | 0137 - Immigration Law Society                                                                                                |
| (4) Approval Flow                    | (*) indicates a required | field                                            |                                                                                                    |
|                                      | You expressly agree an   | d understand that your data entered into this sy | tem may be transferred outside of the European Union or other jurisdiction where you are located, as further described in the |
| 5 Review Changes                     | Anda Privacy Statemen    | II. Privacy disclosure for Aniba cloud Service   |                                                                                                    |
|                                      |                          |                                                  |                                                                                                    |
|                                      |                          |                                                  | Prev Submit Exit                                                                                                    |

After submission you have now updated your default accounting elements. All your future PRs will default to these accounting elements

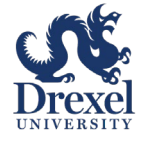

Change default locale and set your currency

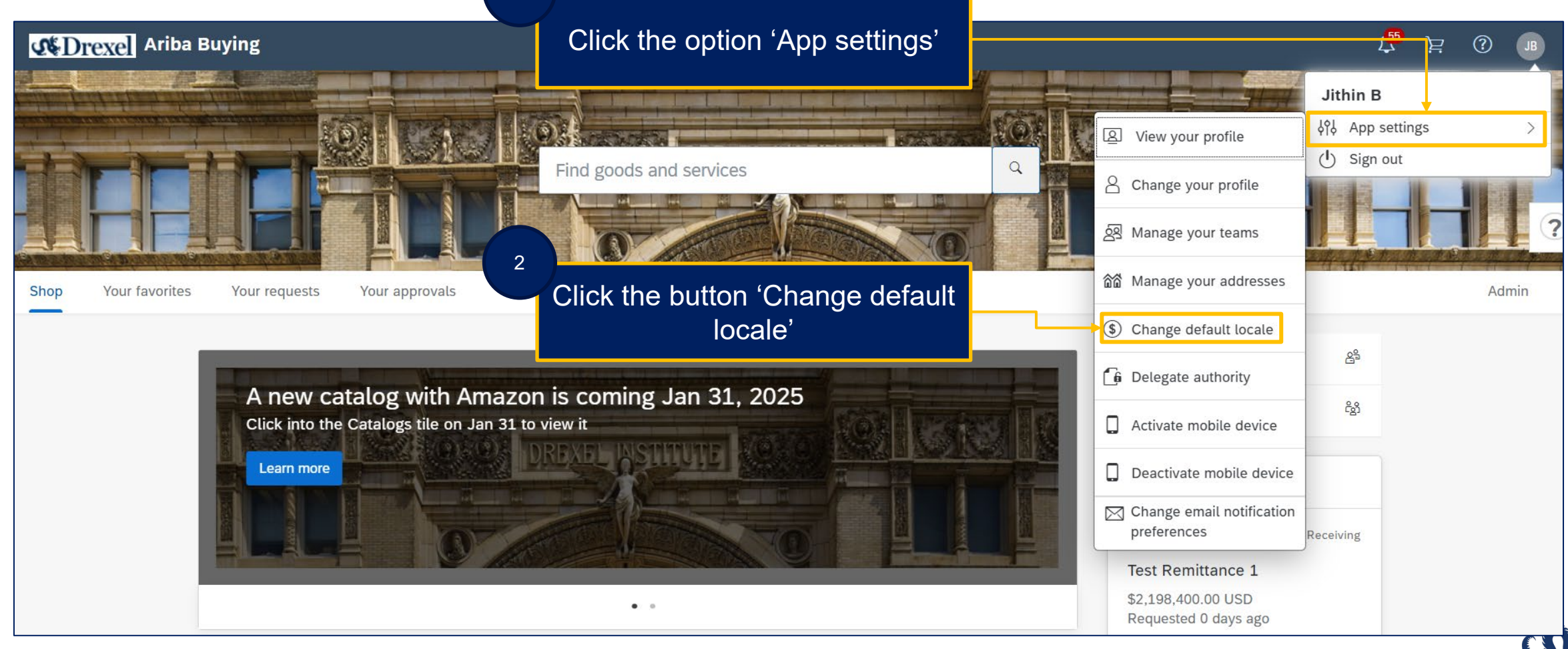

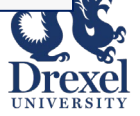

#### Change default locale (Continued)

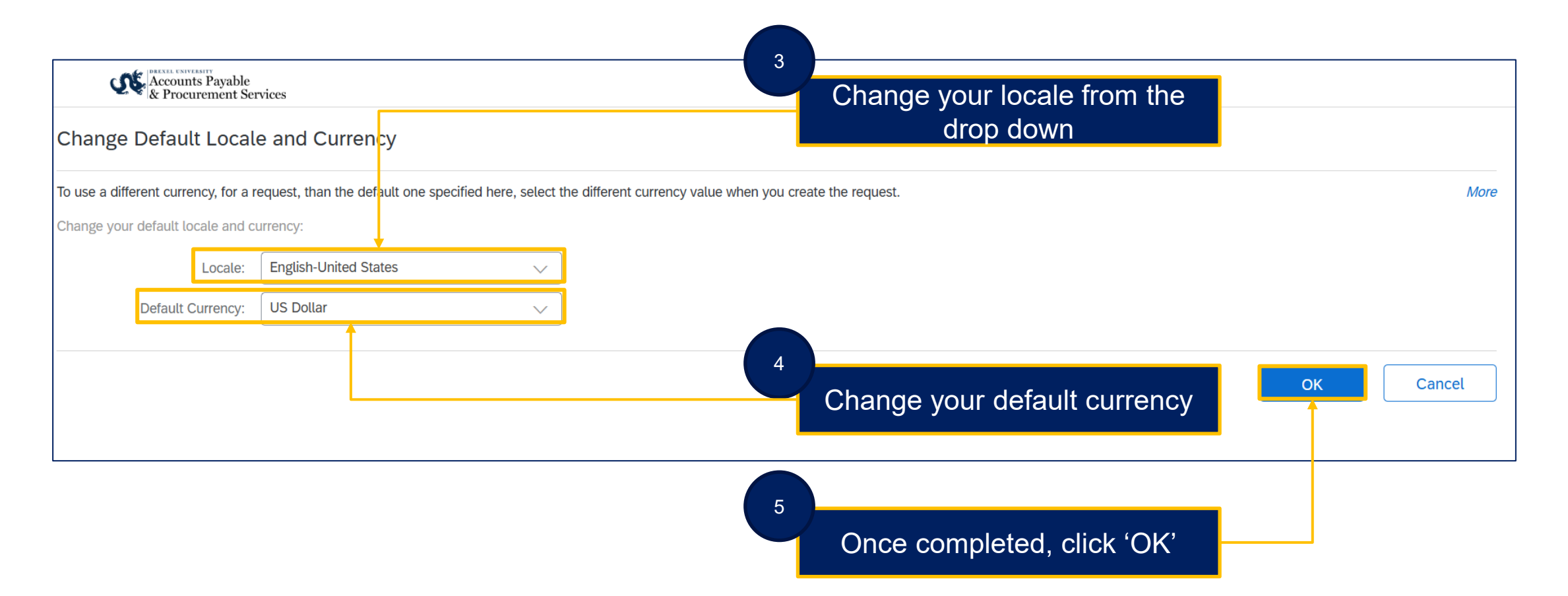

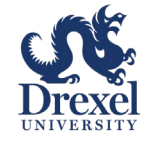

Delegation of Authority

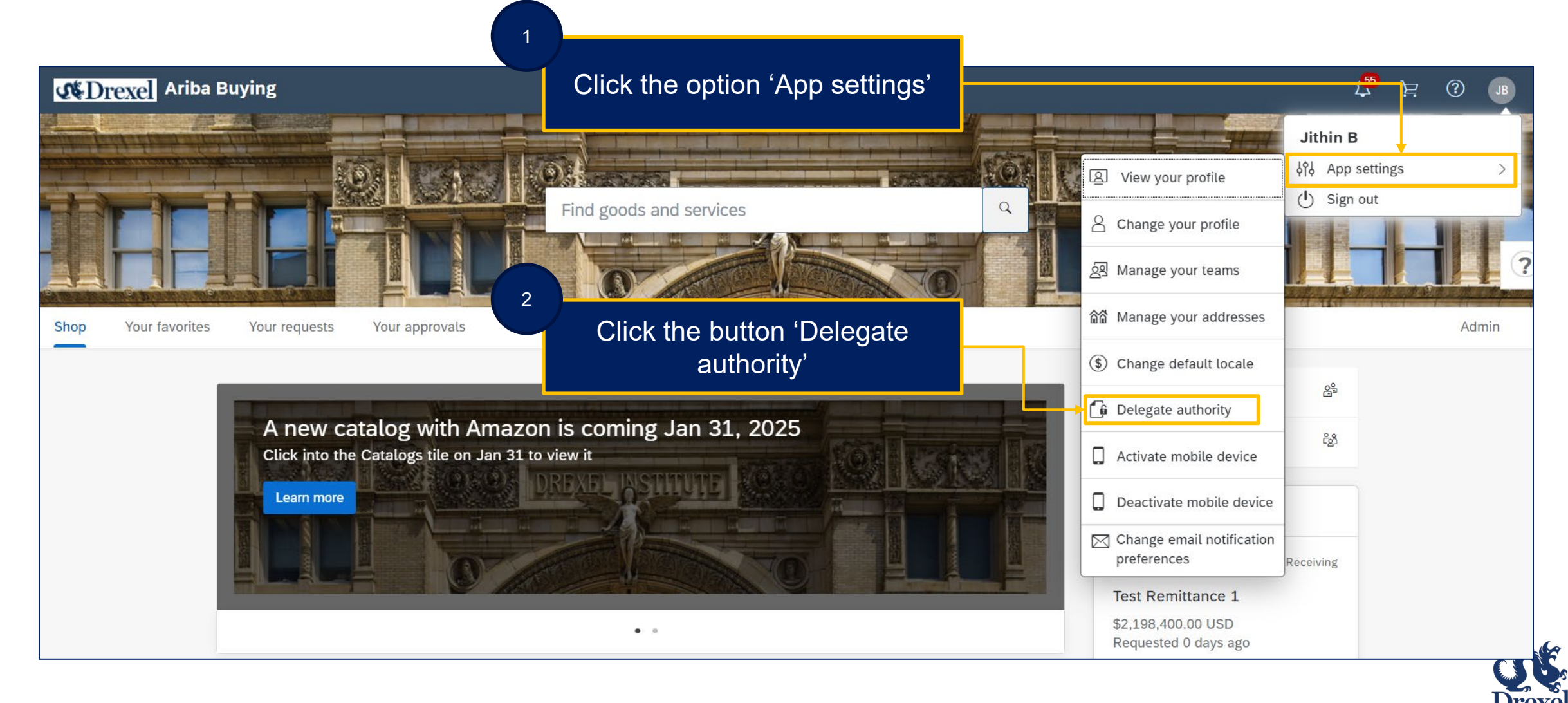

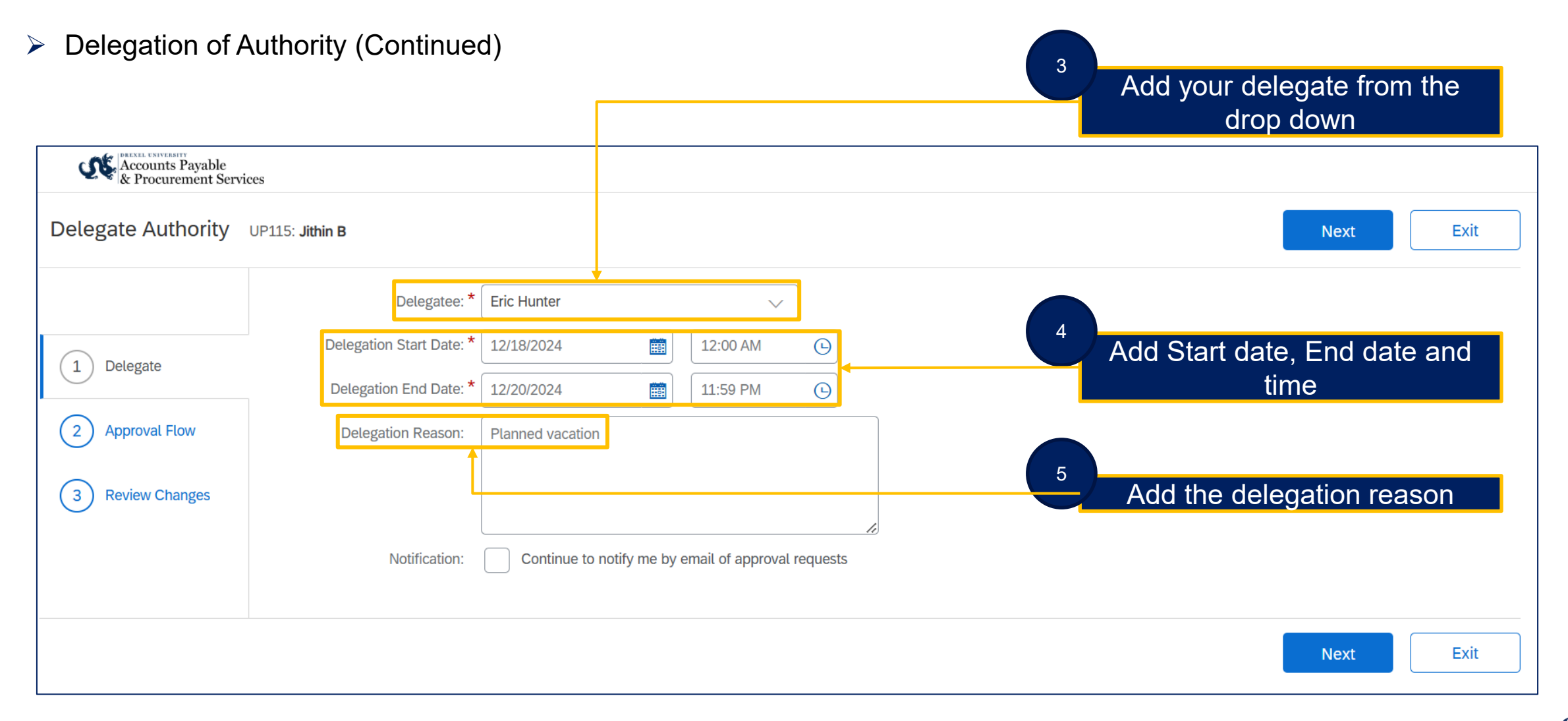

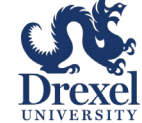

.

| Accounts Payable<br>& Procurement Service                                     | ces                                                                                      | 6 Click 'Next' to navigate to the |      |
|-------------------------------------------------------------------------------|------------------------------------------------------------------------------------------|-----------------------------------|------|
| Delegate Authority                                                            | UP115: <b>Jithin B</b>                                                                   | next page                         | Exit |
| 1       Delegate         2       Approval Flow         3       Review Changes | Delegatee: *<br>Delegation Start Date: *<br>Delegation End Date: *<br>Delegation Reason: | Eric Hunter                       |      |
|                                                                               |                                                                                          | Next                              | Exit |

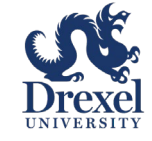

had

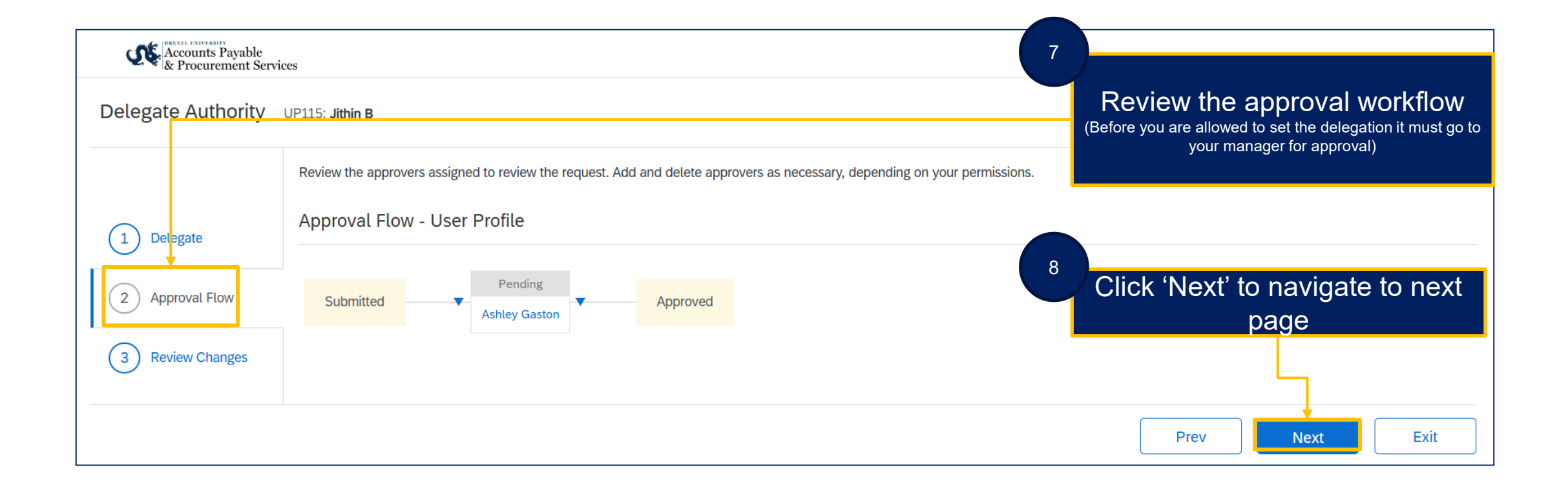

All delegation of authority requests are routed to your supervisor for approval. This is to prevent someone from delegating their approval downward (to a lower level)

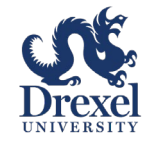

Links

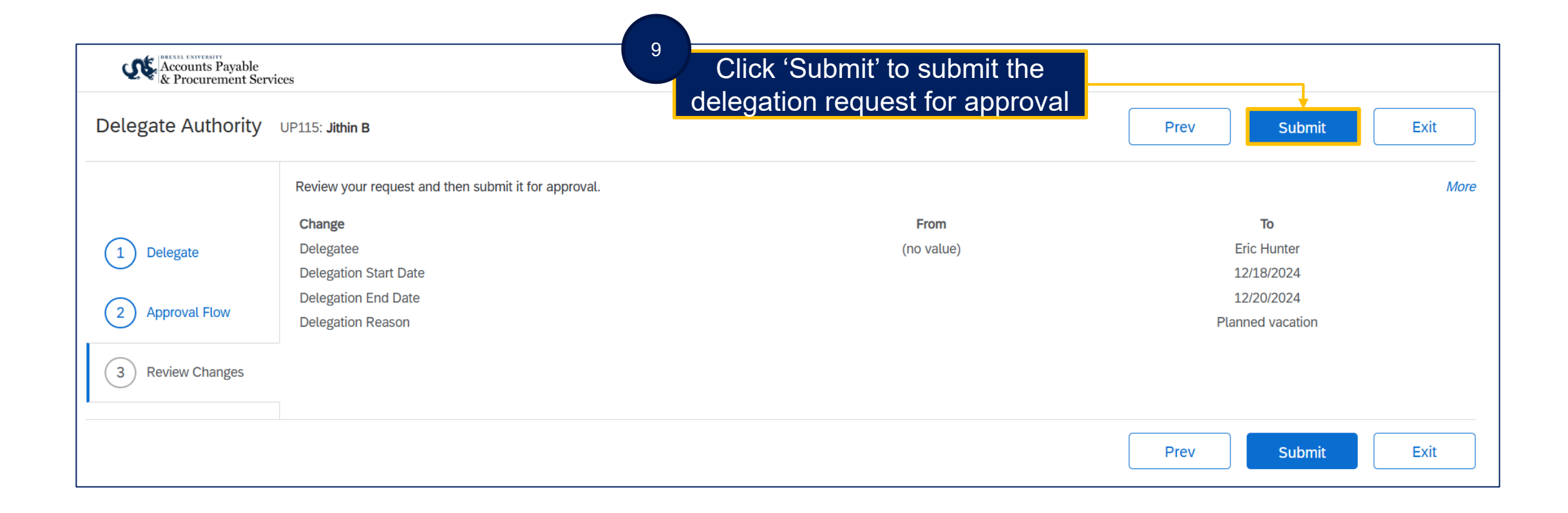

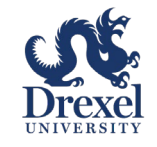

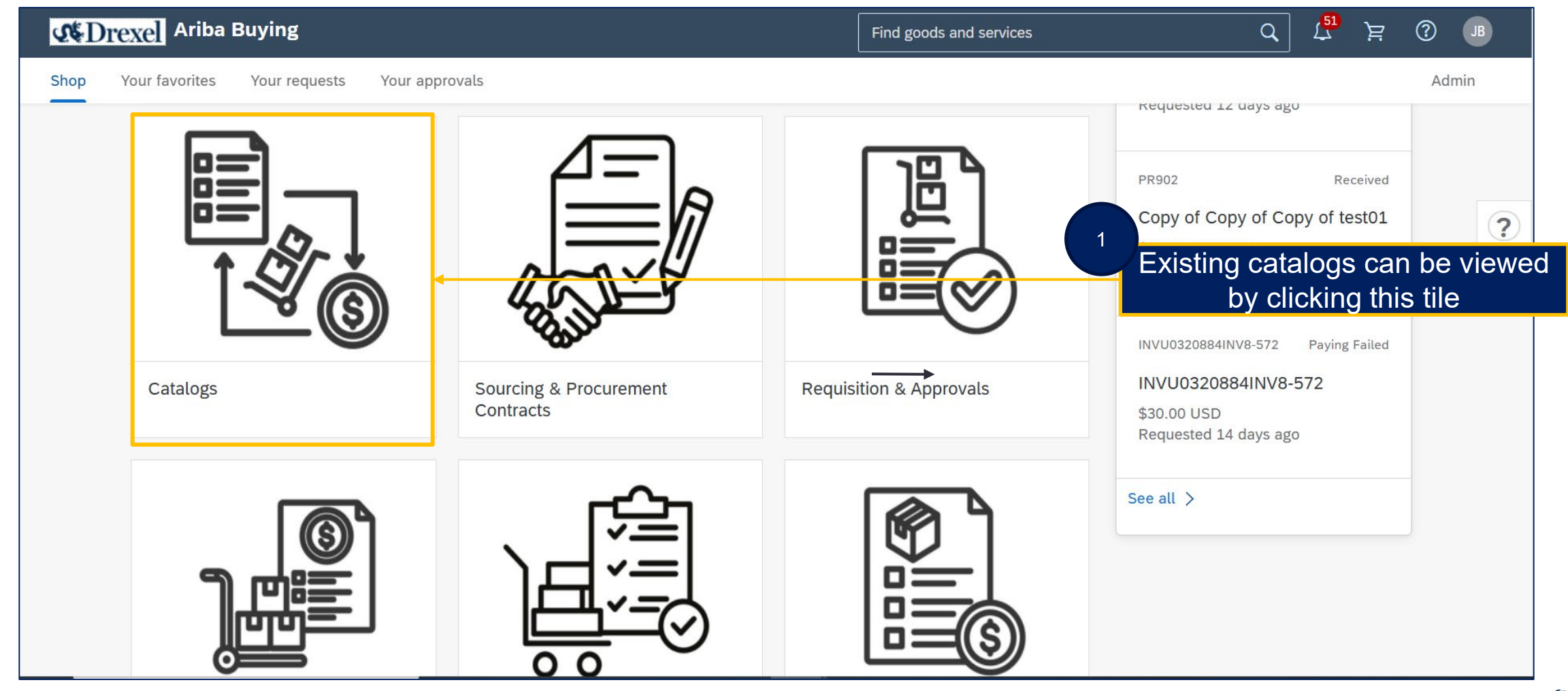

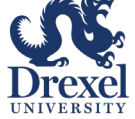

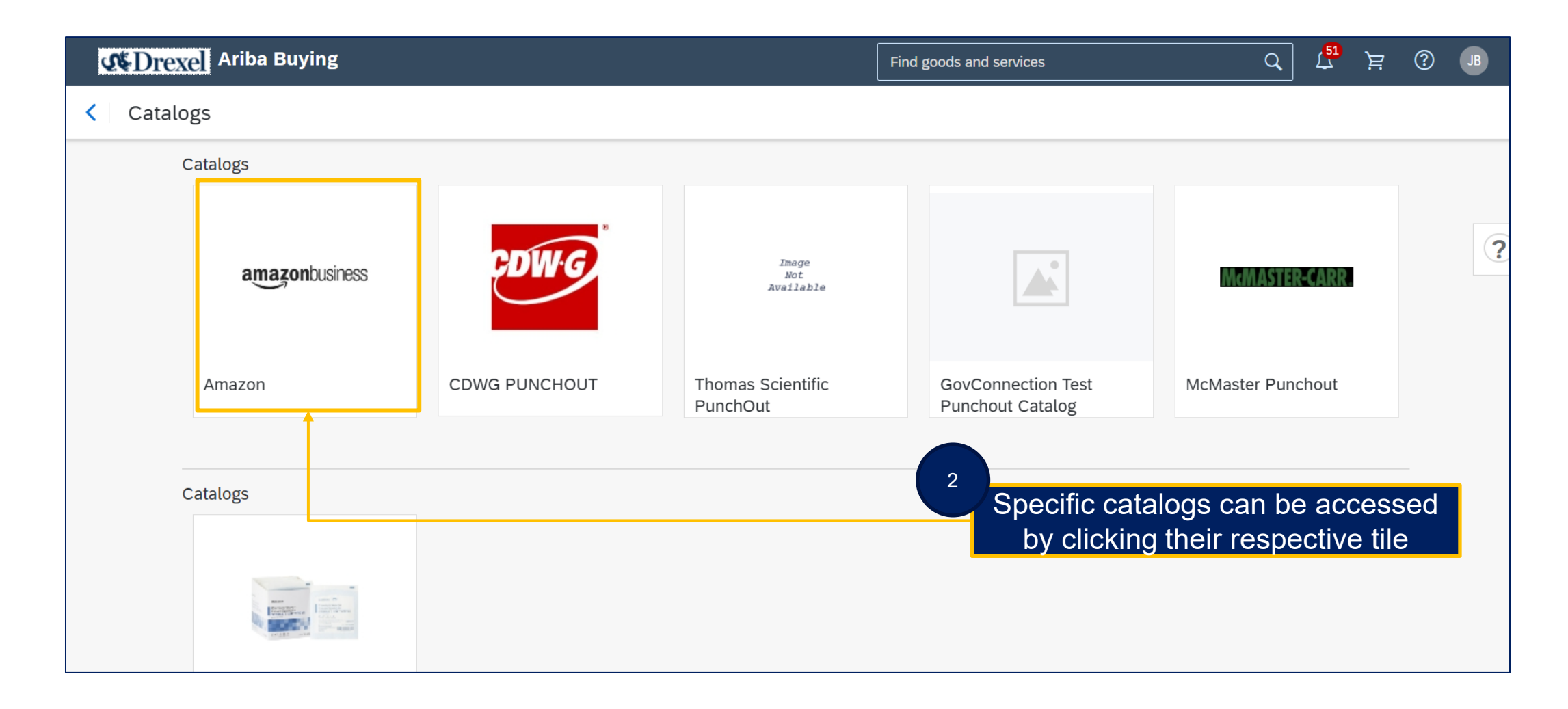

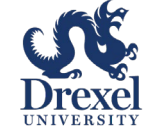

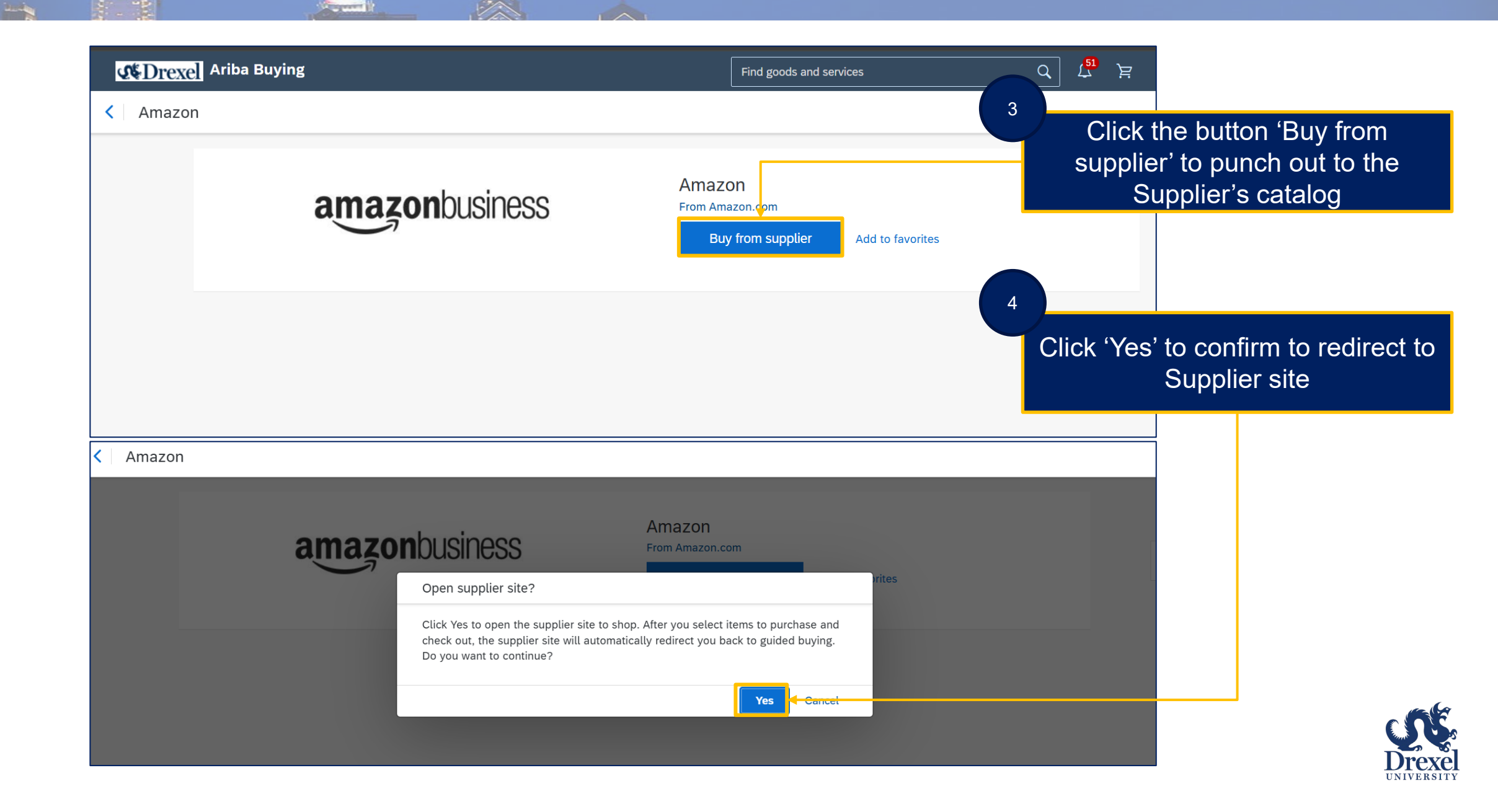

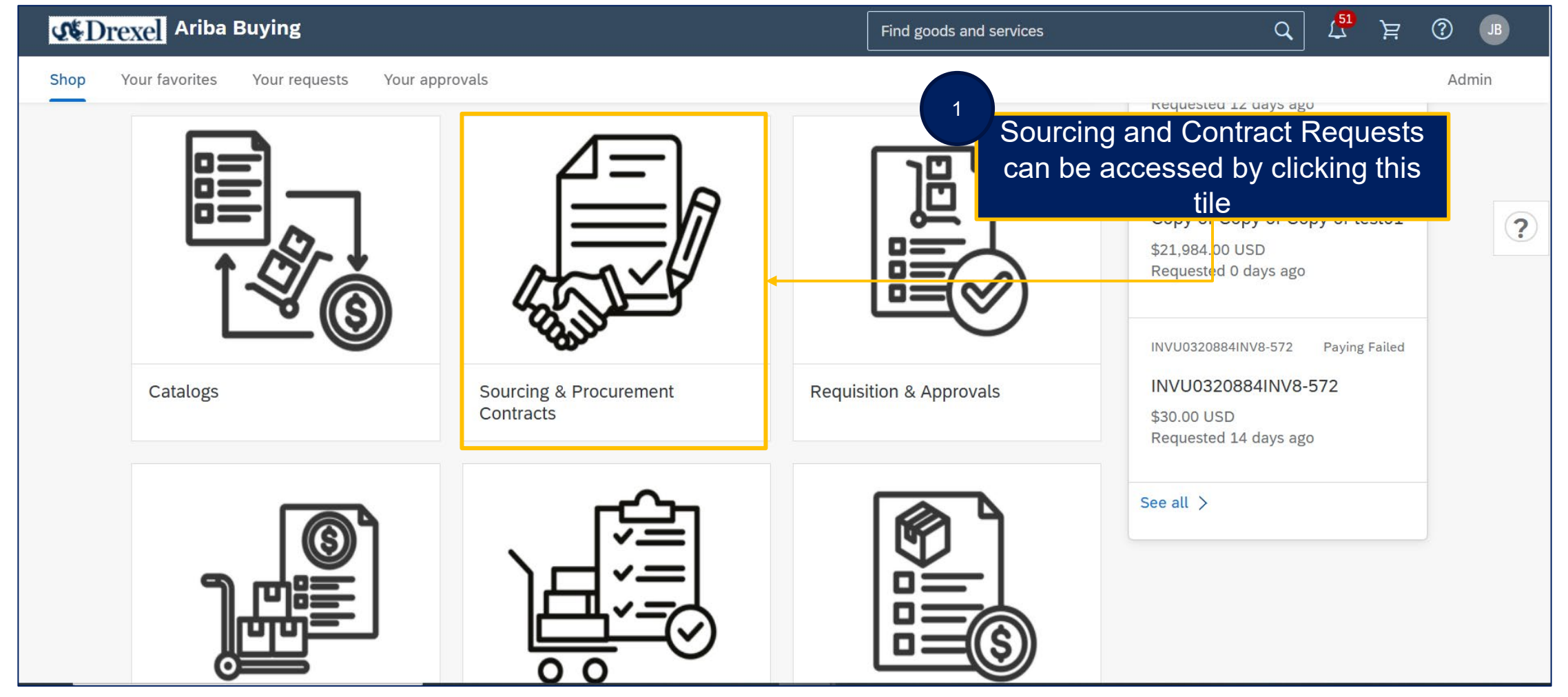

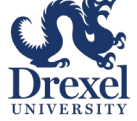

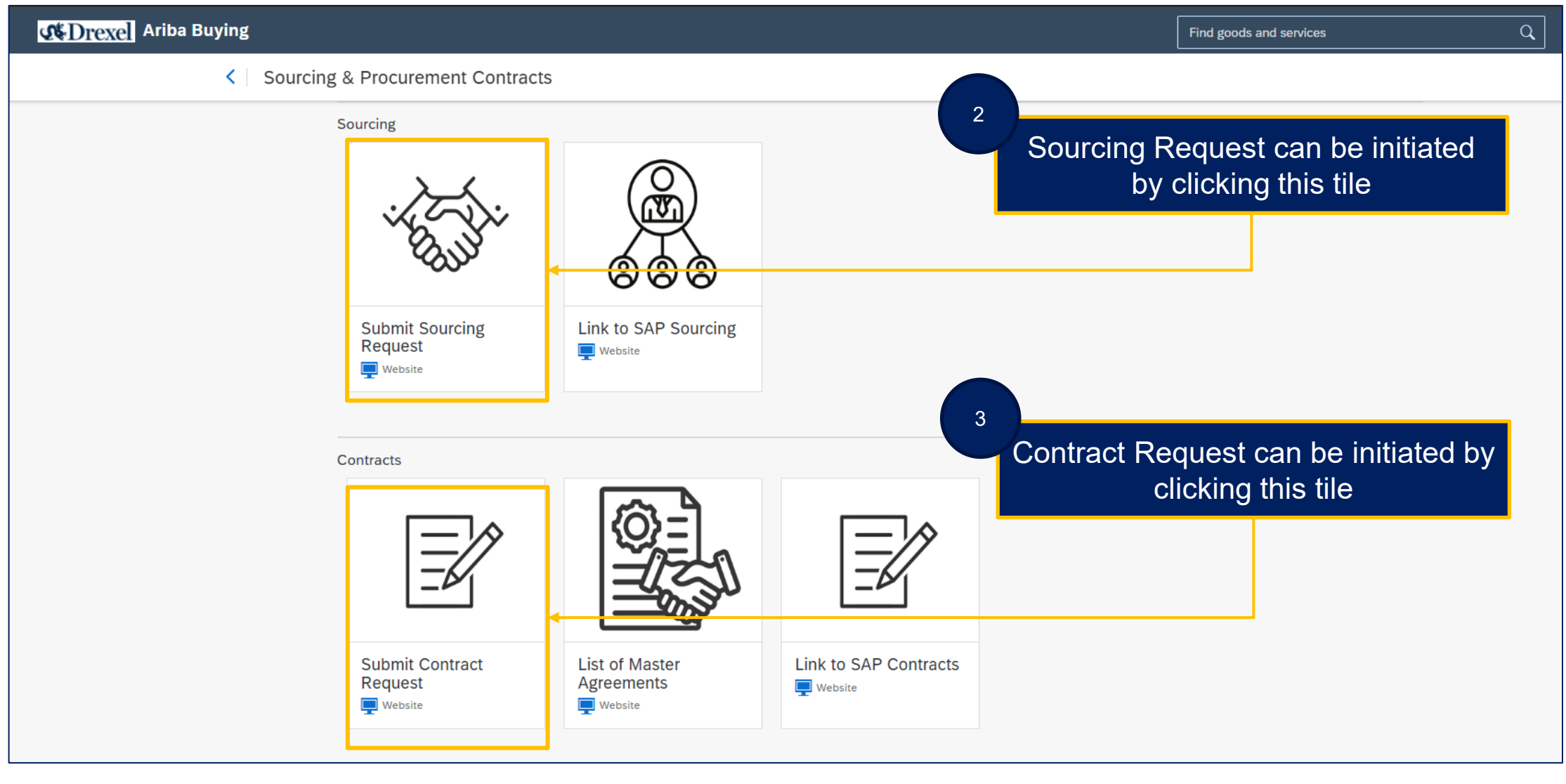

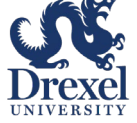

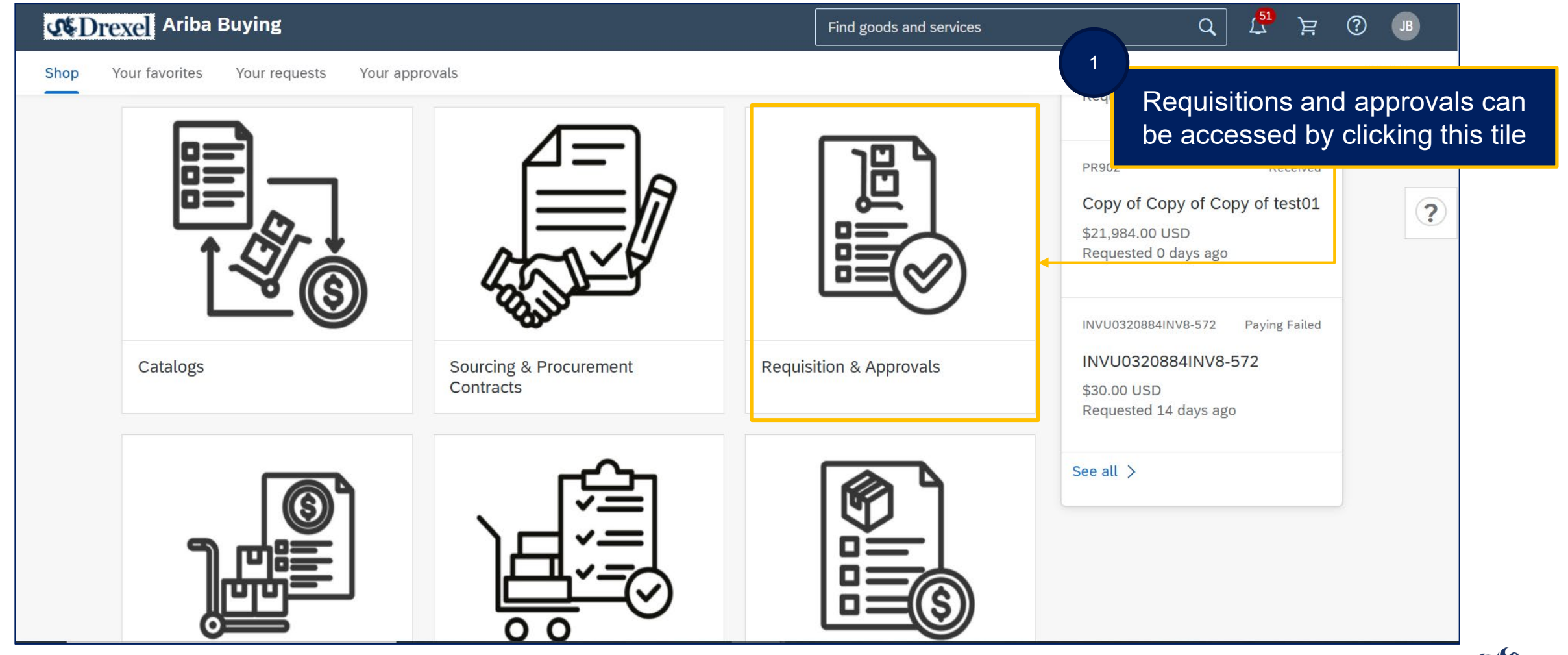

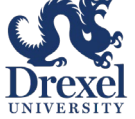

.

| <b>WDrexe</b> Ariba Buyin | g                          |                                                                                                    |                                                                                                    | Find goods and ser                                                                                                    | vices                                                                                              | Q   | ر <mark>51</mark> |
|---------------------------|----------------------------|----------------------------------------------------------------------------------------------------|----------------------------------------------------------------------------------------------------|----------------------------------------------------------------------------------------------------|----------------------------------------------------------------------------------------------------|-----|-------------------|
| < Requisition             |                            |                                                                                                    |                                                                                                    |                                                                                                    |                                                                                                    |     |                   |
|                           | P<br>s<br>v<br>s<br>d<br>d | <ul> <li>urchase Requisitions (PR) are internal ervices across Drexel University. By adhee the arequest to purchase goods or serveamless tracking. Workflow approvals explanate to the relevant supplier, minimadditional Features:         <ol> <li>Punch-Out and External Catalogs</li> <li>Team Requisitioning: Team memb 3. Shop on Behalf: Requestors can catalogs</li> </ol> </li> </ul> | documents that serve as the foundation<br>ering to established requisition processe<br>vices is submitted, a PR is generated. E<br>ensure compliance and accountability. I<br>izing manual intervention and accelera<br>s: Paramount allows shopping from extu-<br>pers can collaborative ly edit or take ove<br>reate requisitions on behalf of other us | ach PR has<br>Upon full at<br>ting procur<br>ernal catalo<br>or team requisitions, promoting agility ar<br>ers, streamlining the process. | of goods and<br>c, Training Guides<br>c are displayed al<br>of the page, in the<br>urces swim lane | ong | J                 |
| _                         | -                          |                                                                                                    |                                                                                                    |                                                                                                    |                                                                                                    |     |                   |
|                           | Resources                  |                                                                                                    |                                                                                                    |                                                                                                    |                                                                                                    |     |                   |
|                           | Purchasing Policy          | Training Guides                                                                                                    | Contact for Questions                                                                                                    | Independent<br>Contractor Tax Forms<br>I Website                                                                                          | Reports                                                                                            |     |                   |

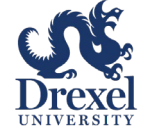

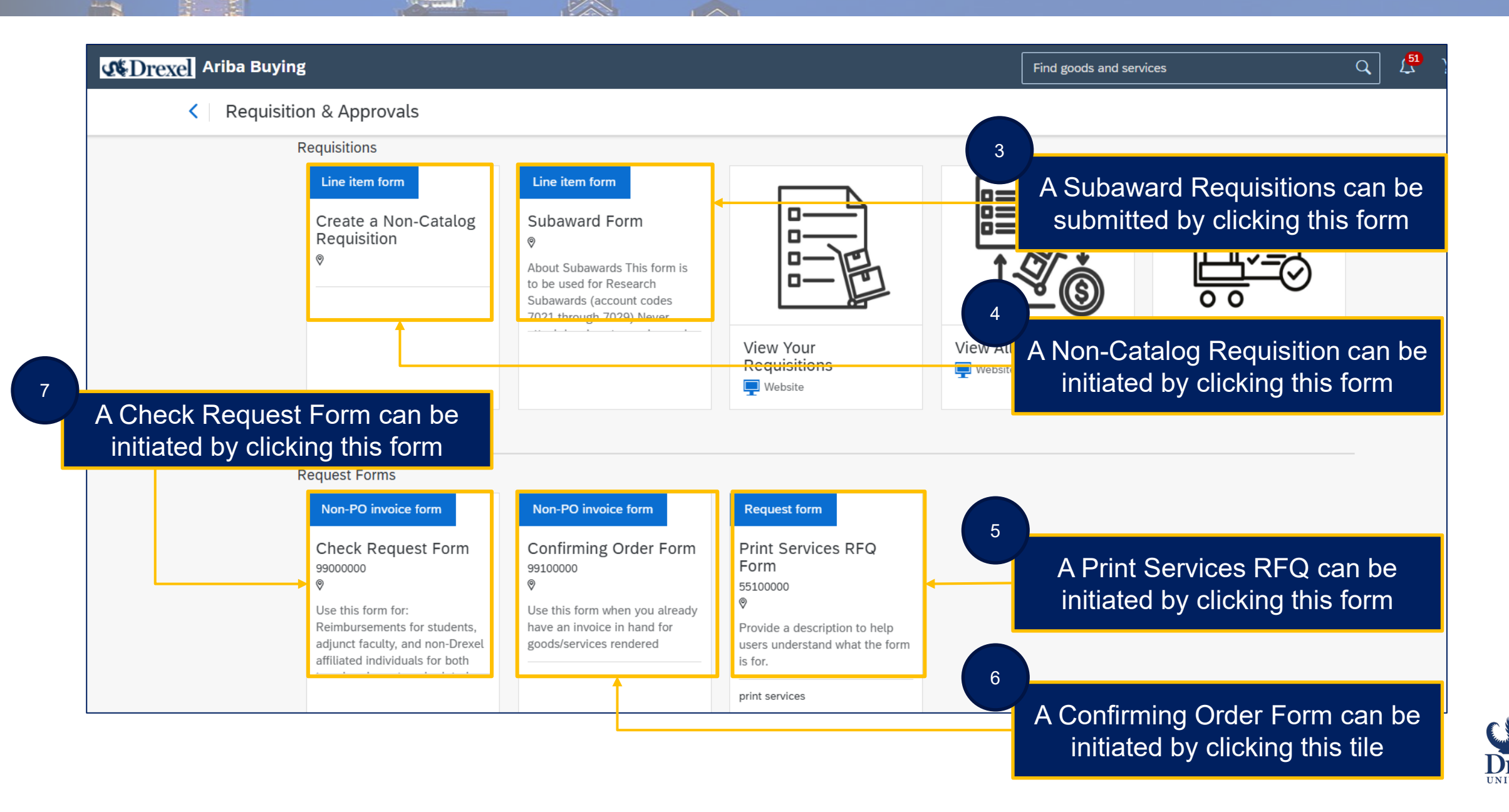

.

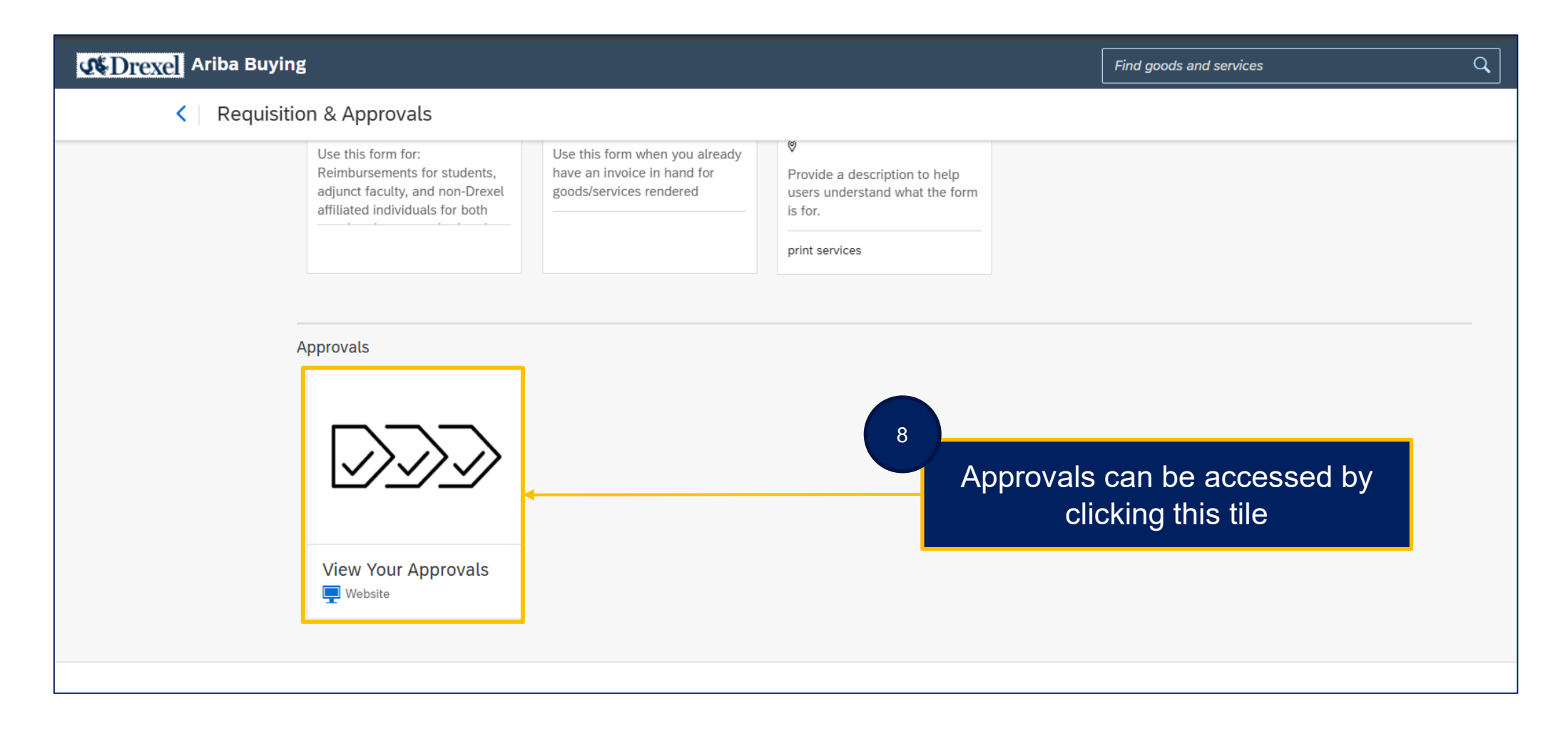

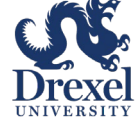

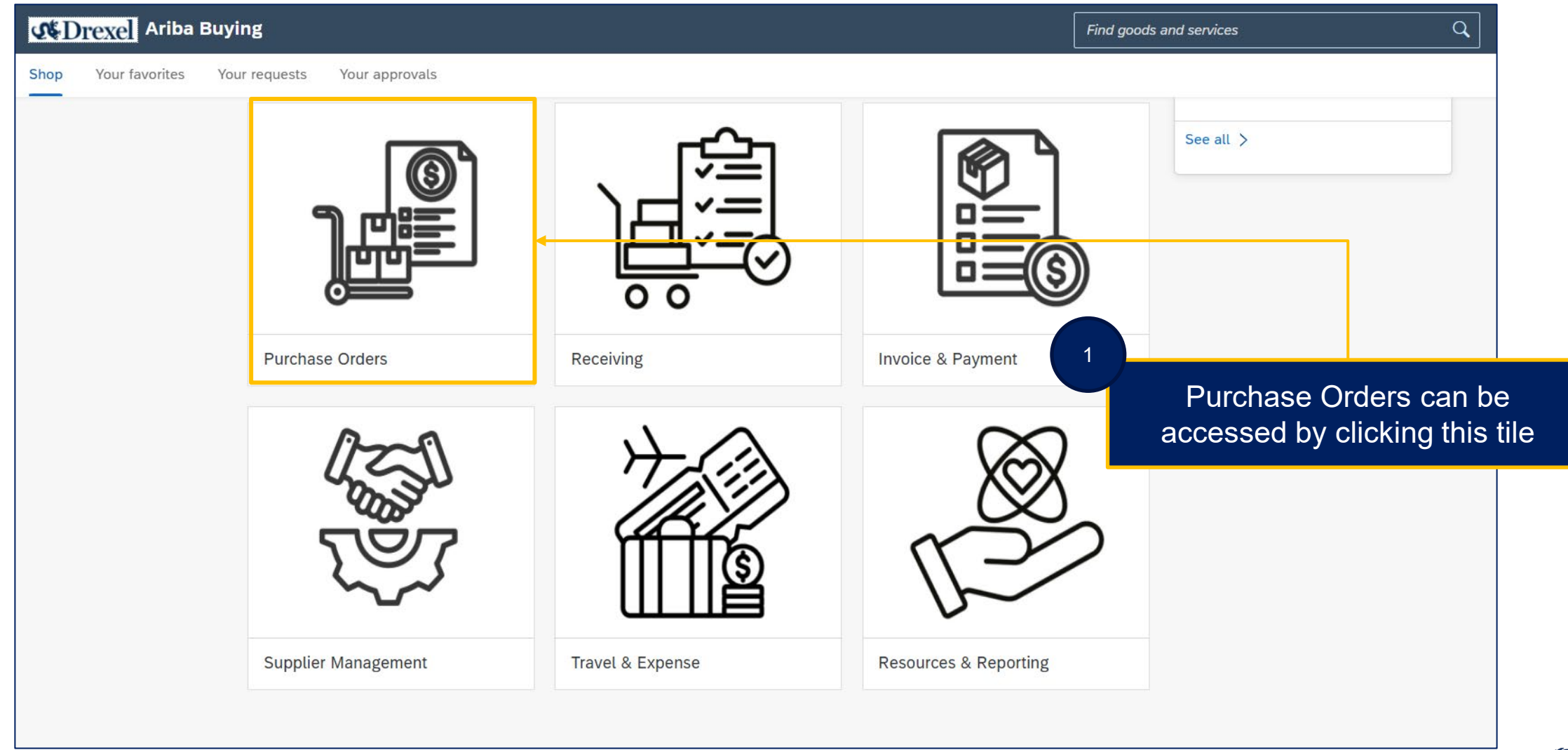

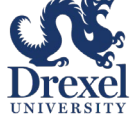

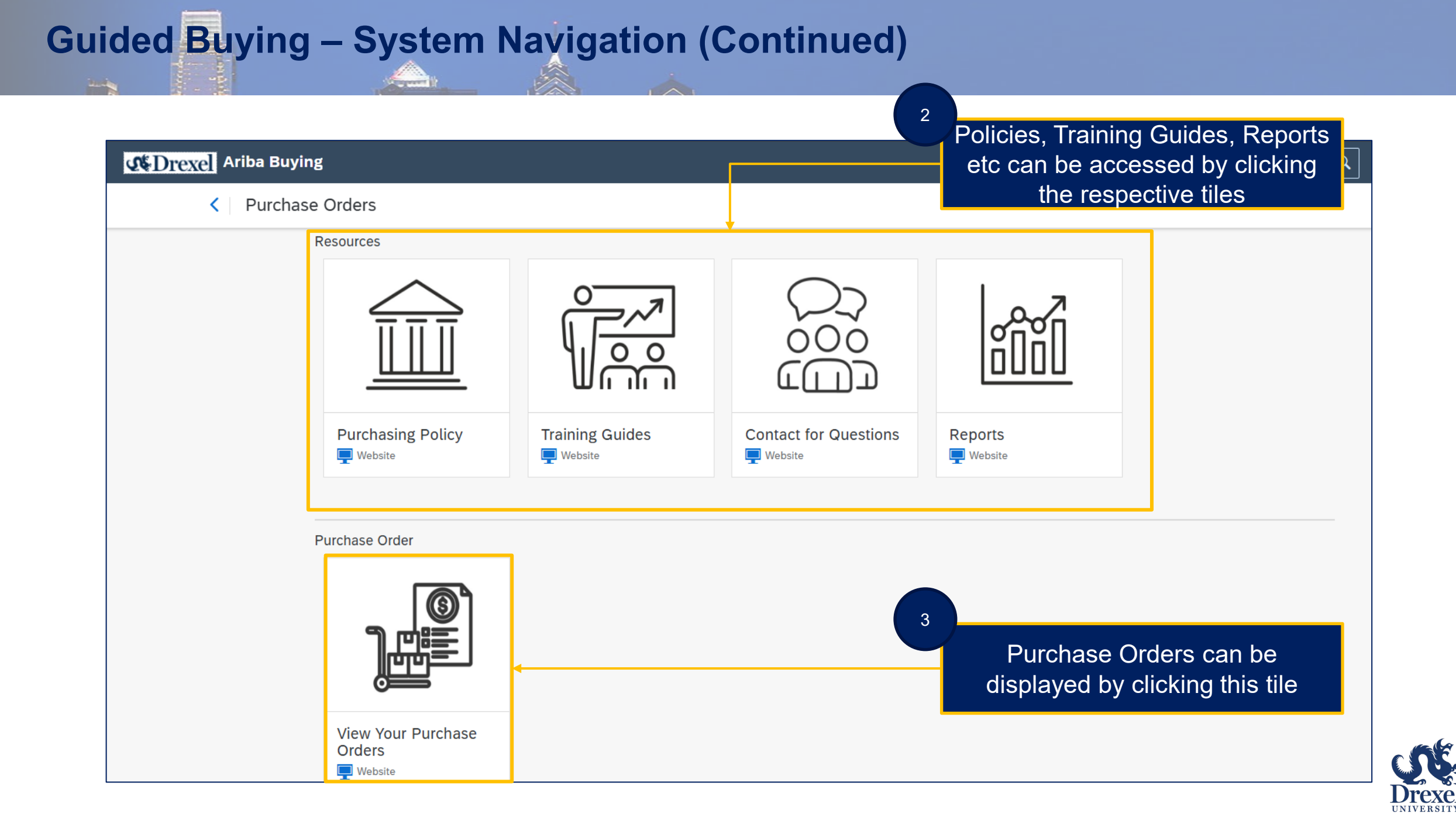

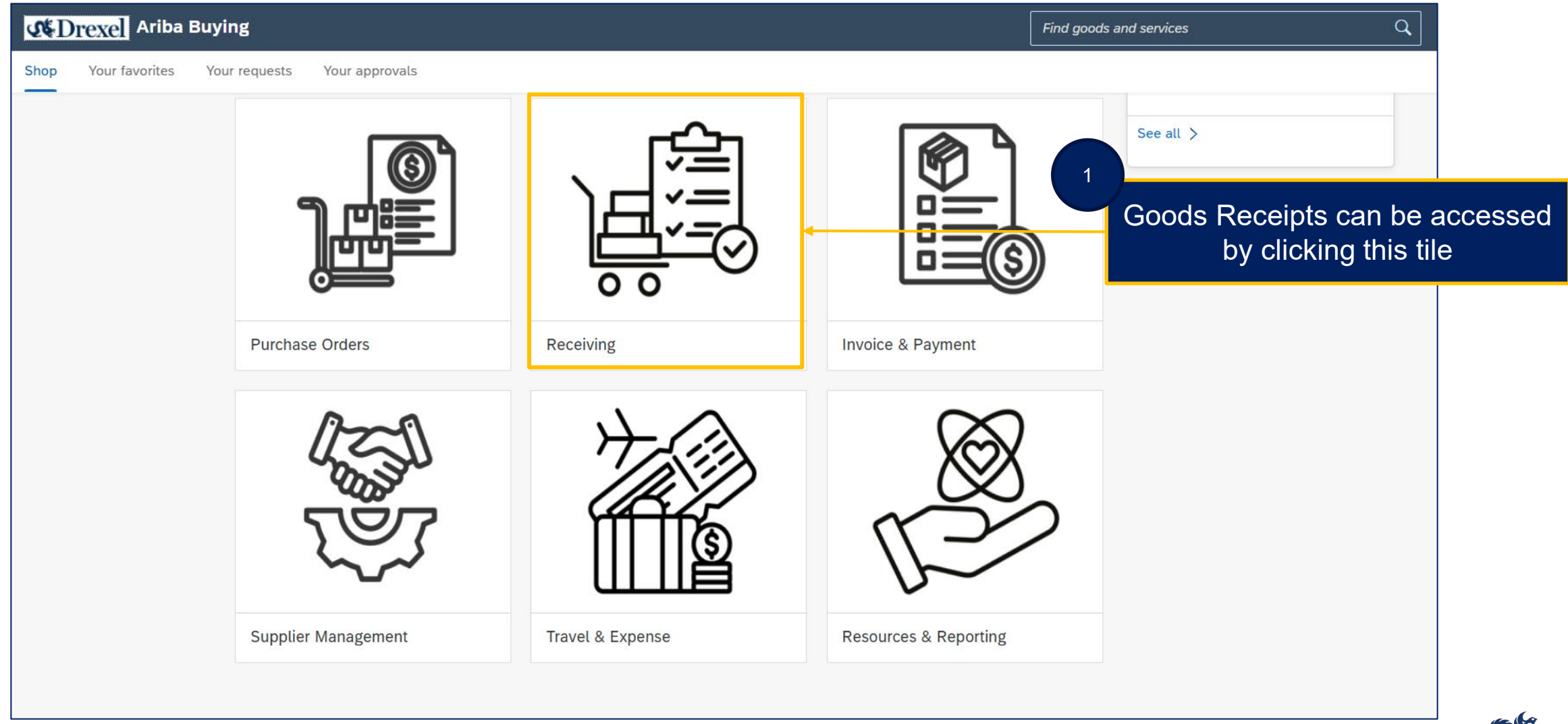

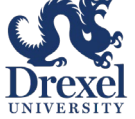

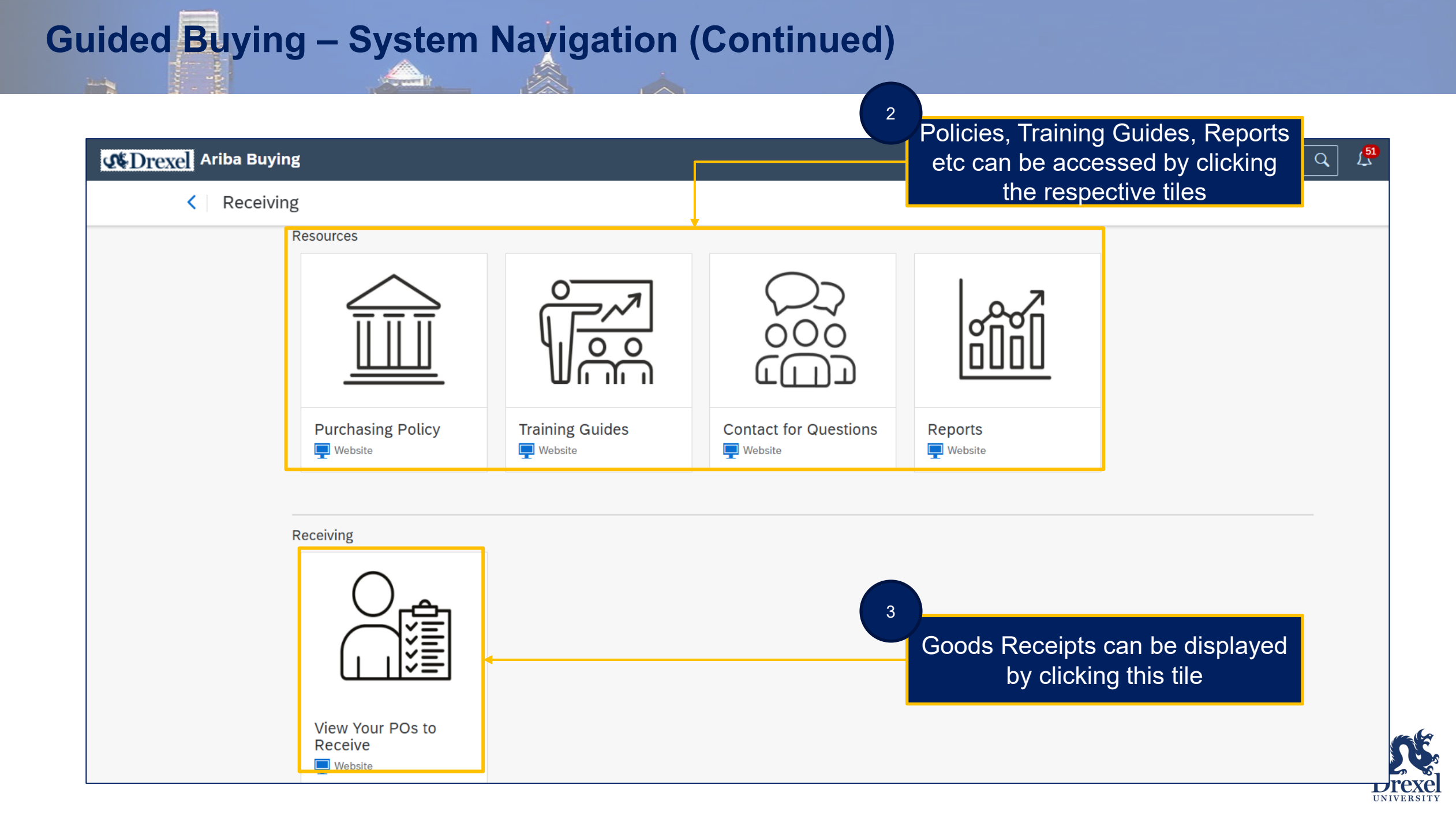

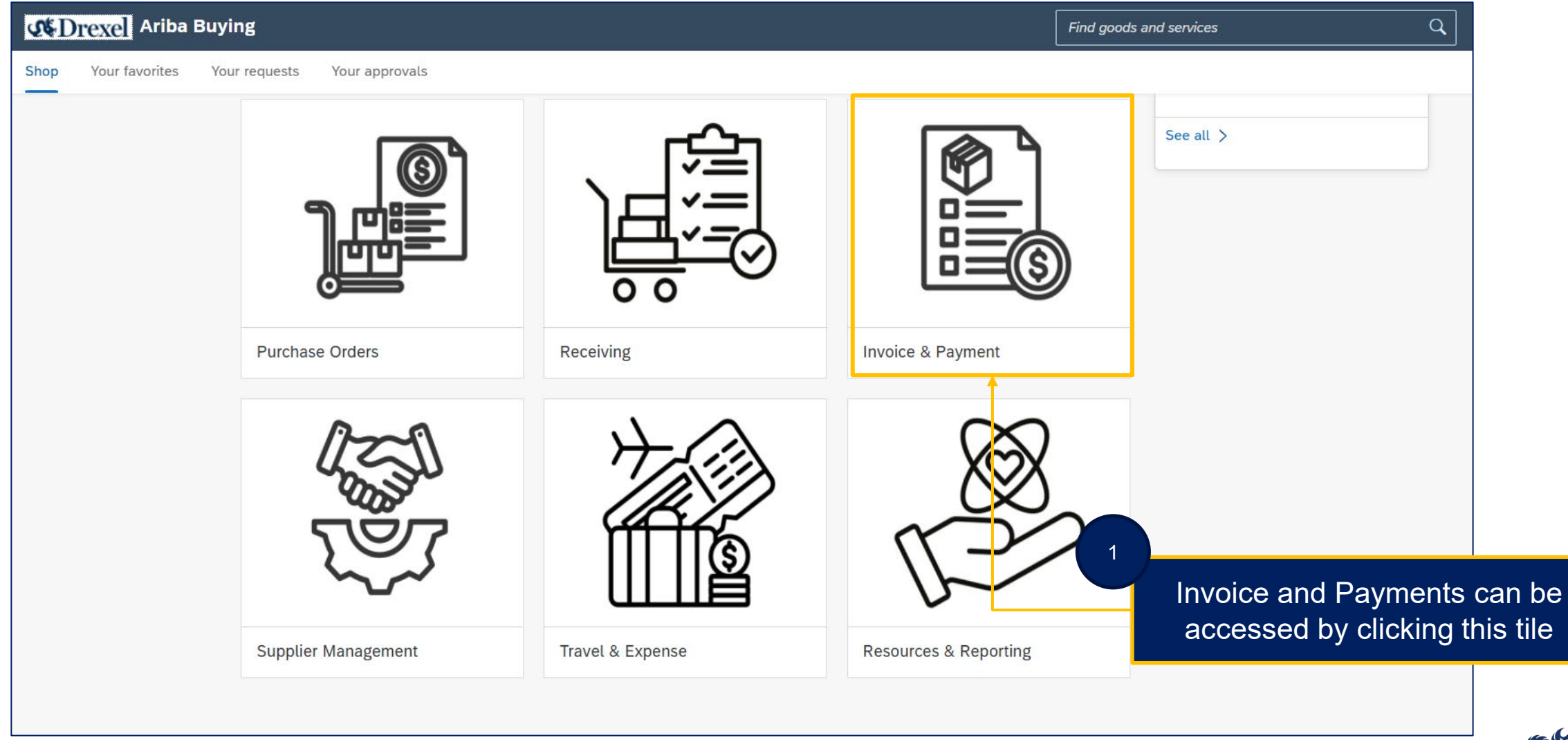

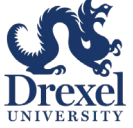

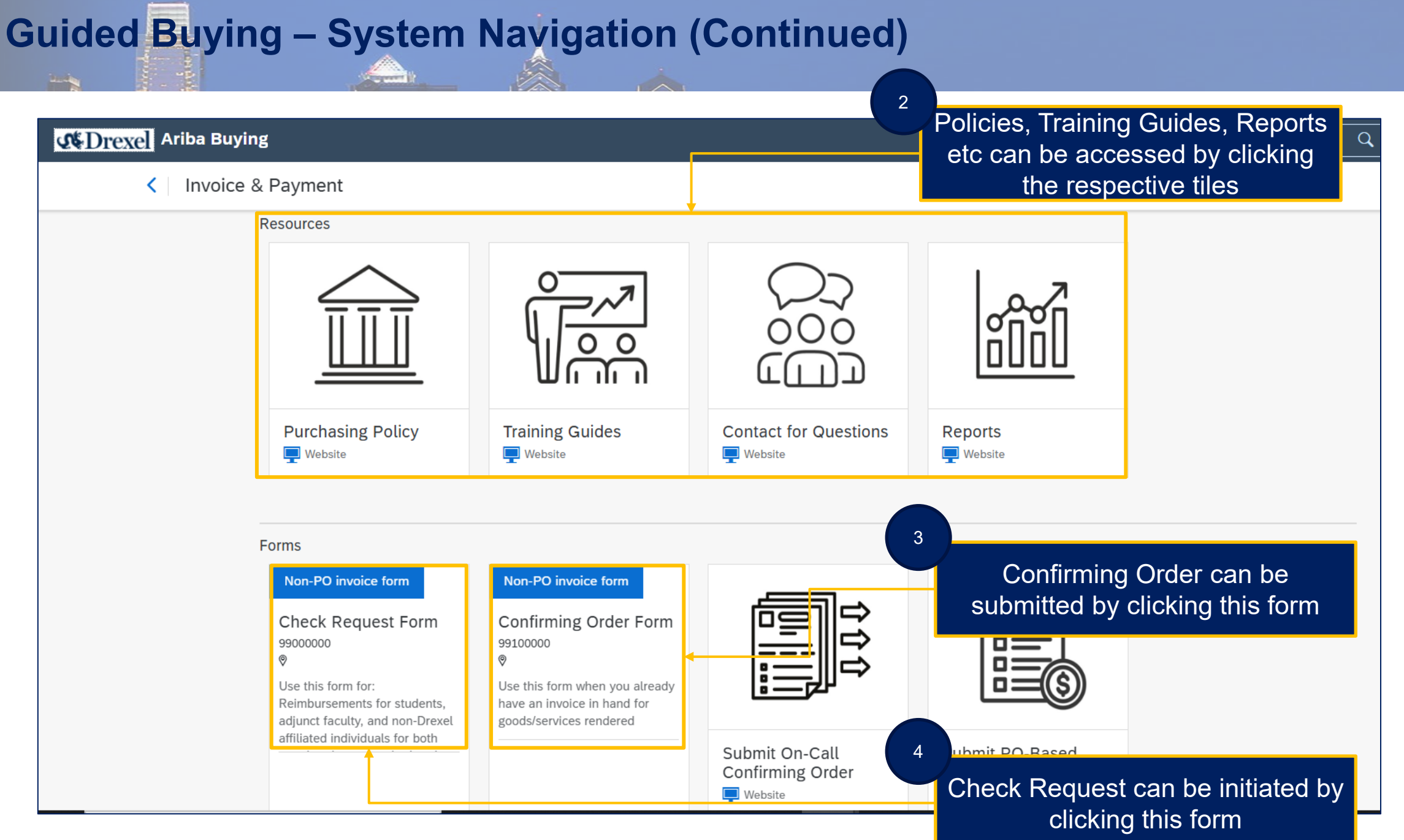

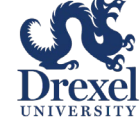

#### PO based Invoice can be submitted by clicking this tile

5

Find

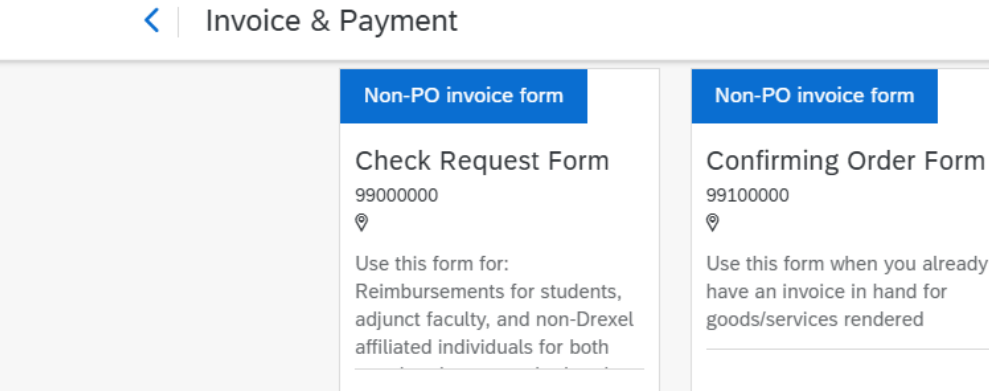

Your submitted invoices can be displayed by clicking this tile

**Mariba Buying** 

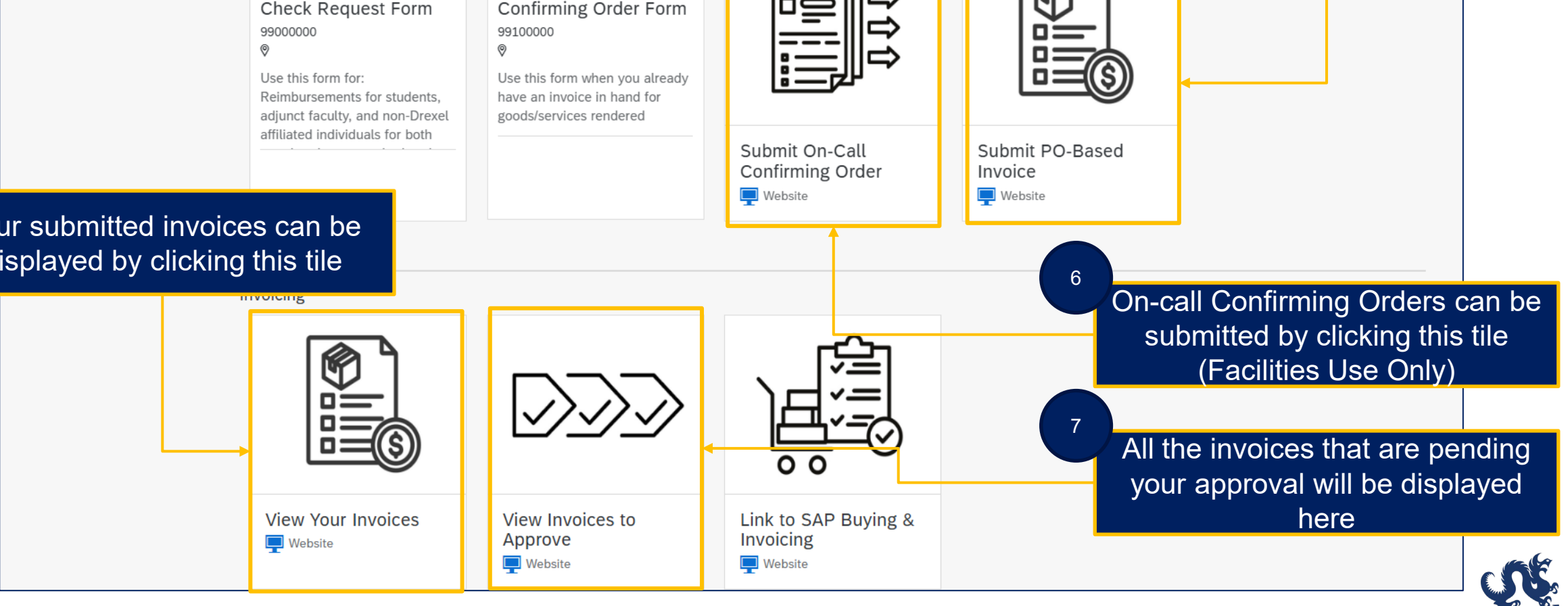

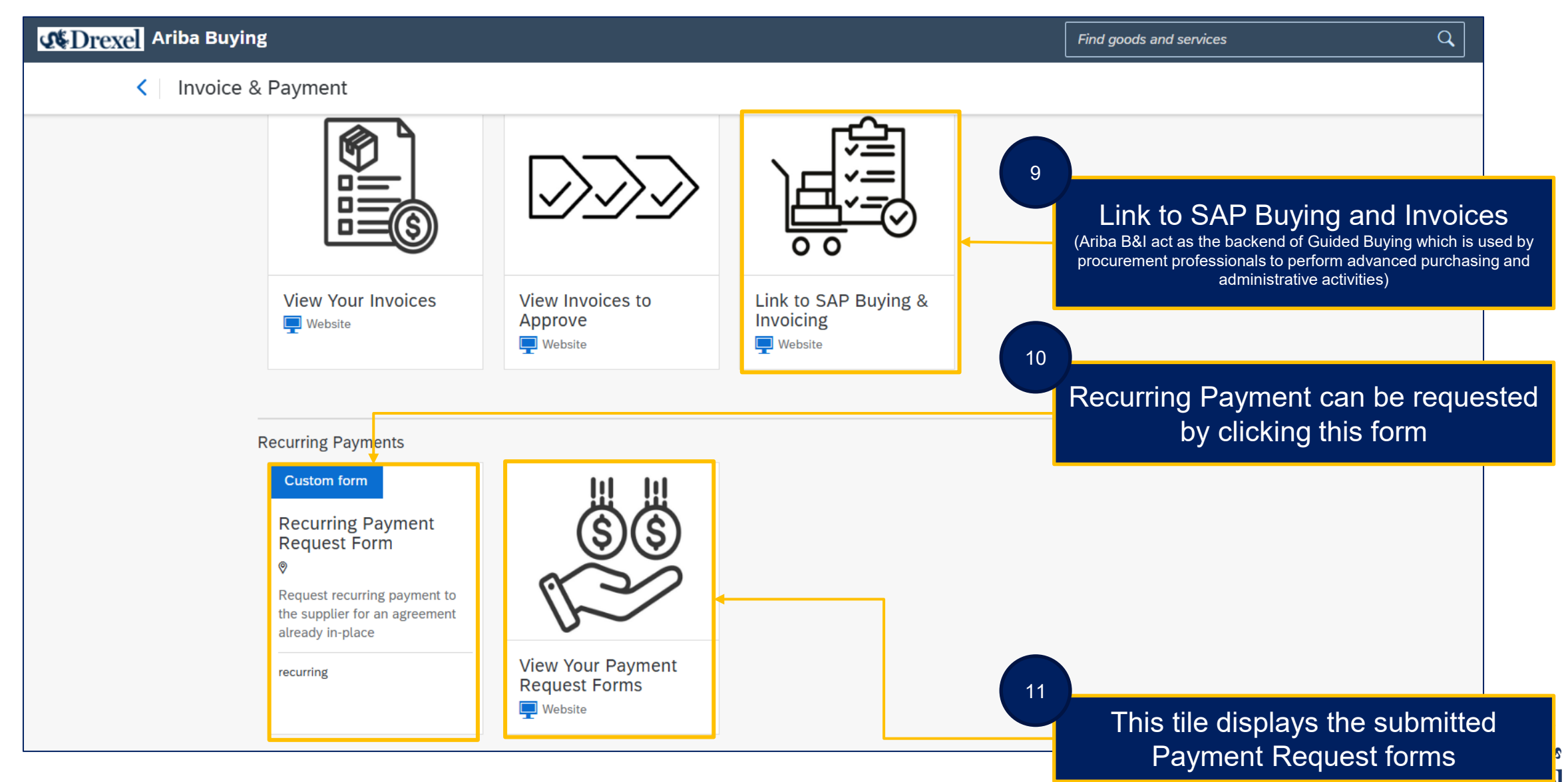

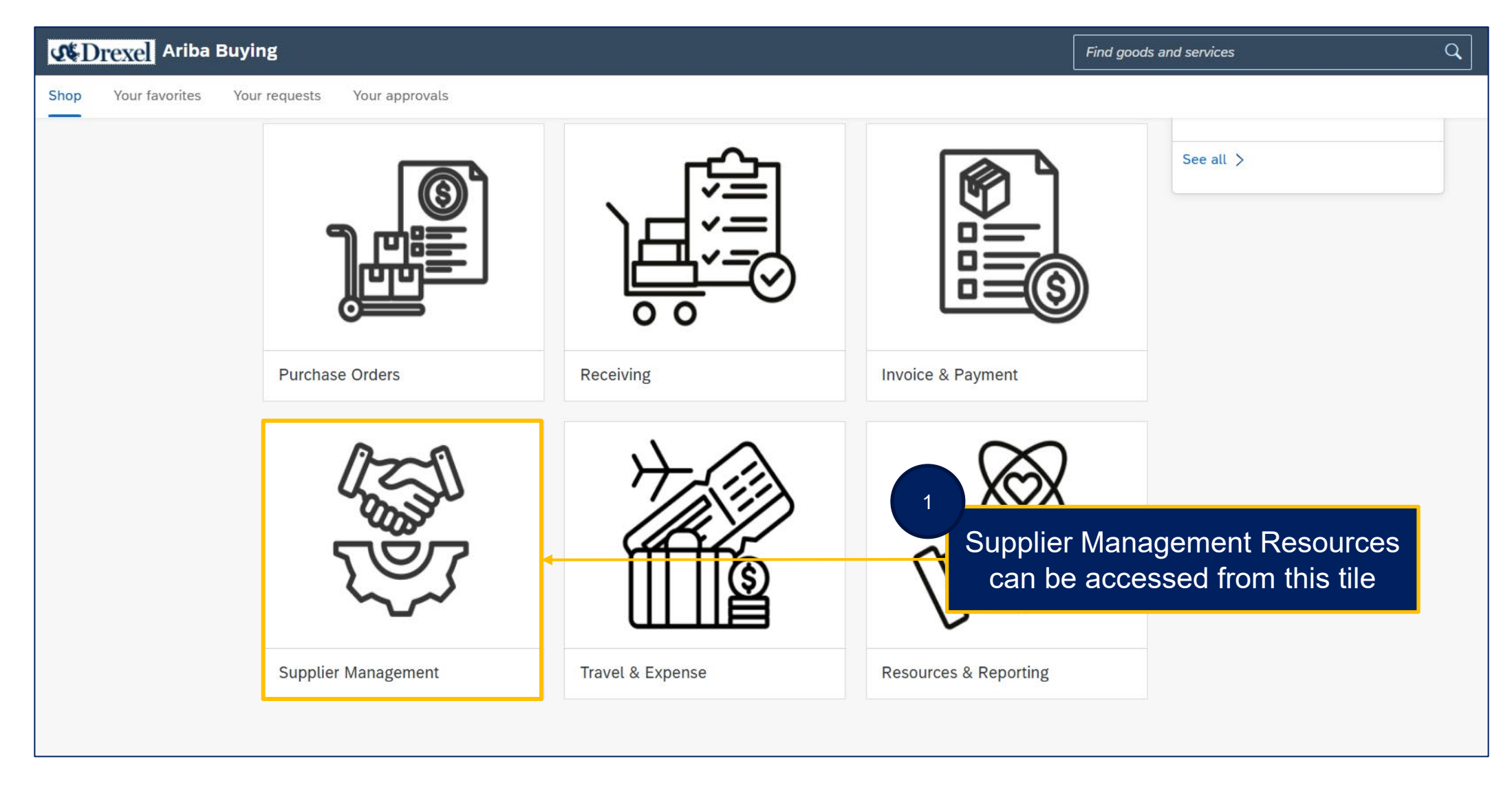

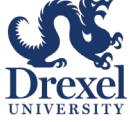

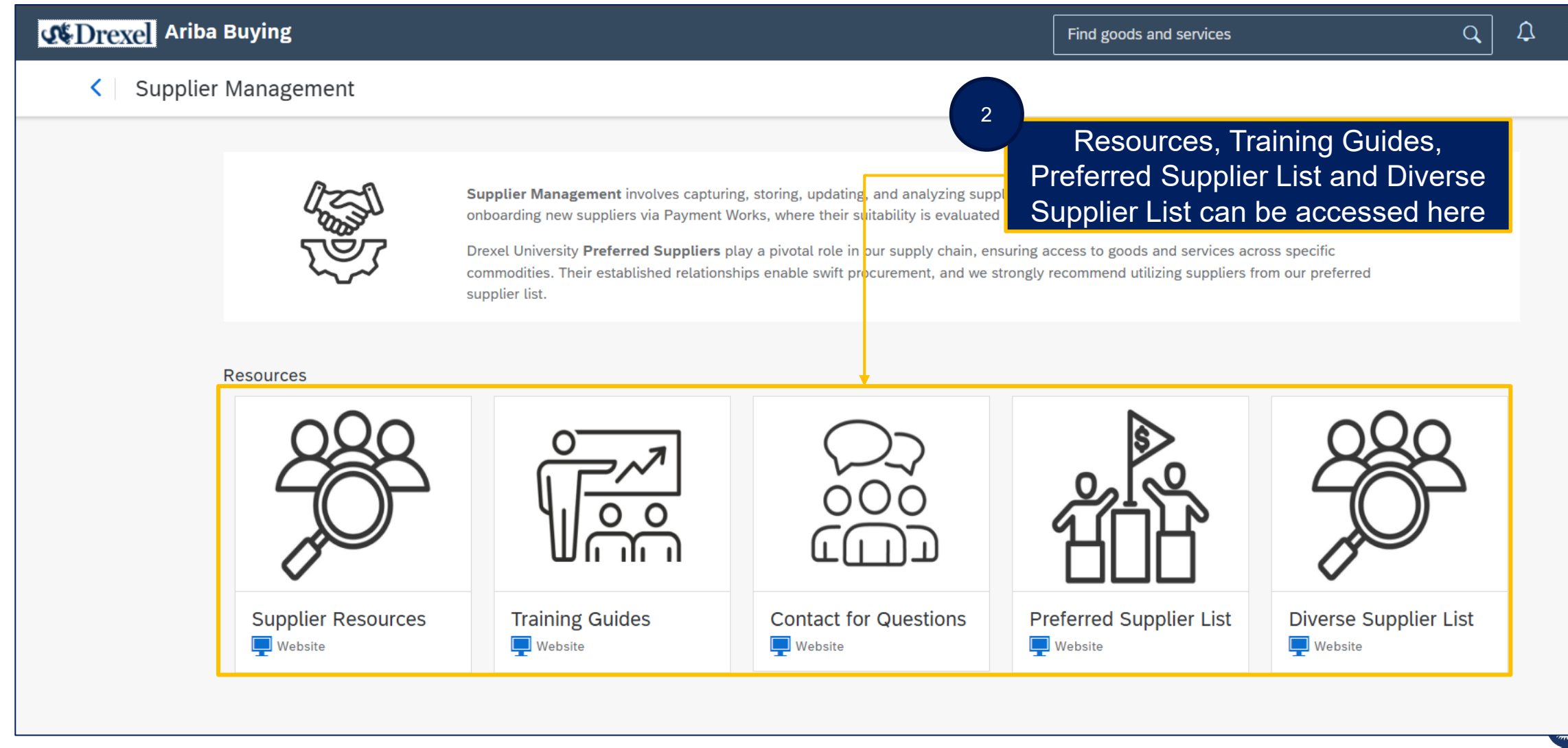

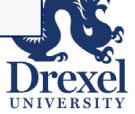

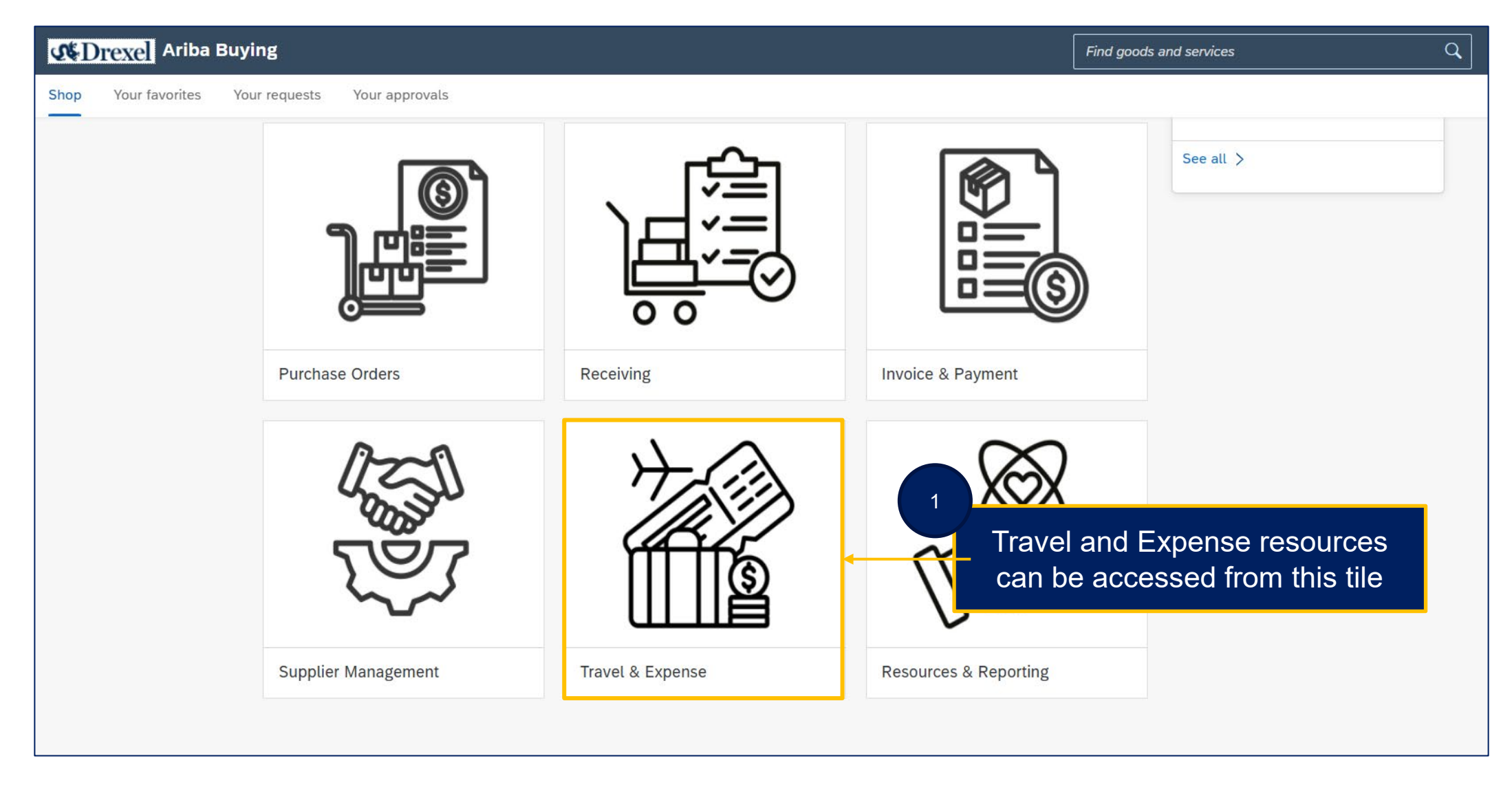

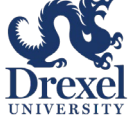

.

| C Drexel Ariba Buying |                        |                                                                          |                                                                             | Find goods and services                                      | Find goods and services Q                                  |                           | ? JB |
|-----------------------|------------------------|--------------------------------------------------------------------------|-----------------------------------------------------------------------------|--------------------------------------------------------------|------------------------------------------------------------|---------------------------|------|
| Travel &              | Expense                |                                                                          |                                                                             |                                                              |                                                            |                           |      |
|                       | Resources              |                                                                          |                                                                             |                                                              |                                                            |                           |      |
|                       | Business Travel Policy | Purchasing Card       Policy         Image: Website       Image: Website | Spousal/Companion<br>Travel &<br>Entertainment<br>Expense Policy<br>Website | Business Meeting<br>Meals and Catering<br>Expense Guidelines | Training Guides                                            |                           | C    |
|                       |                        |                                                                          | 2                                                                           | Travel Policies, I<br>Training guides<br>here by clickir     | Purchasing Card<br>s etc. can be acce<br>ng the respective | Policy,<br>essed<br>tiles |      |

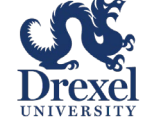

had

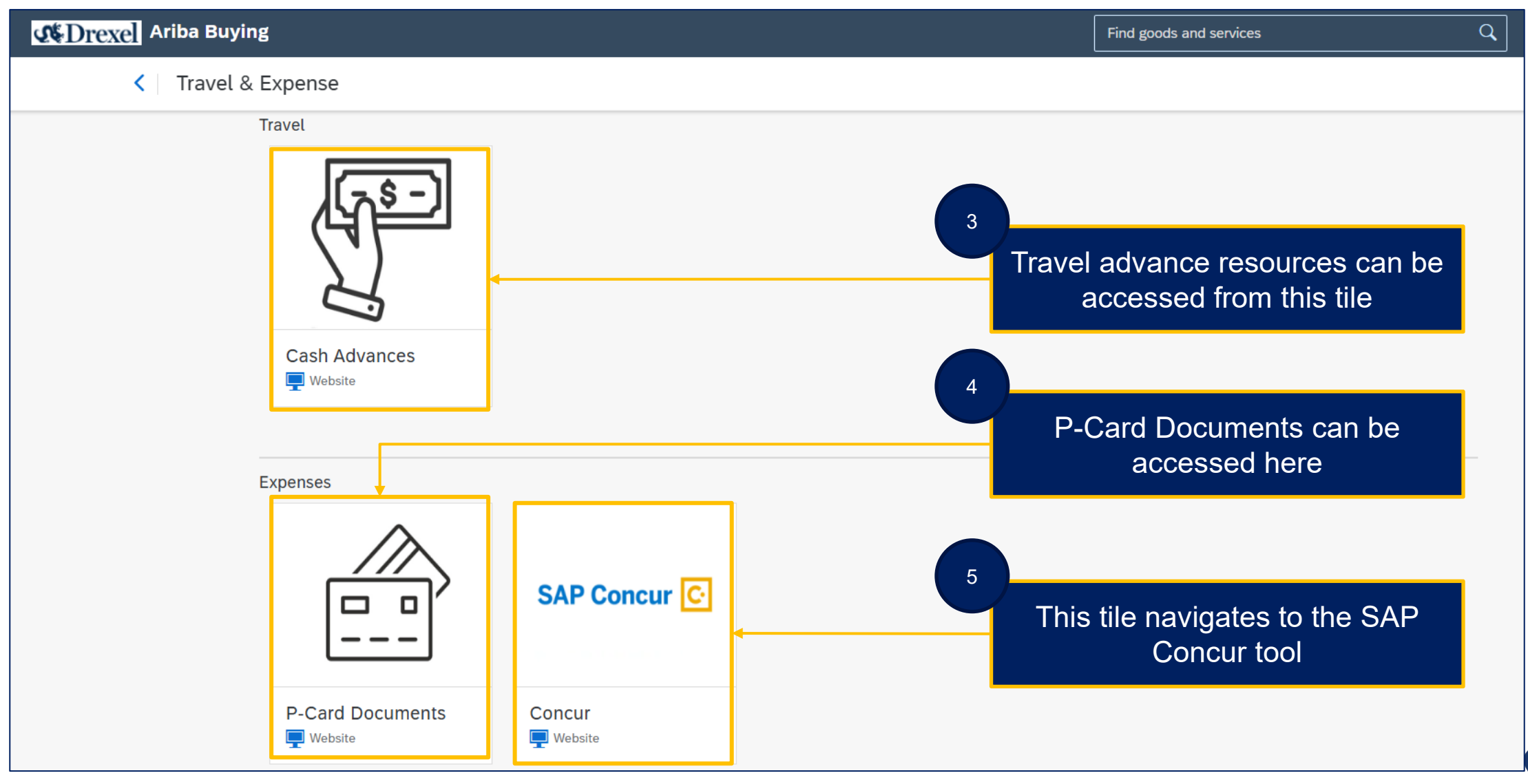

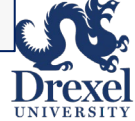

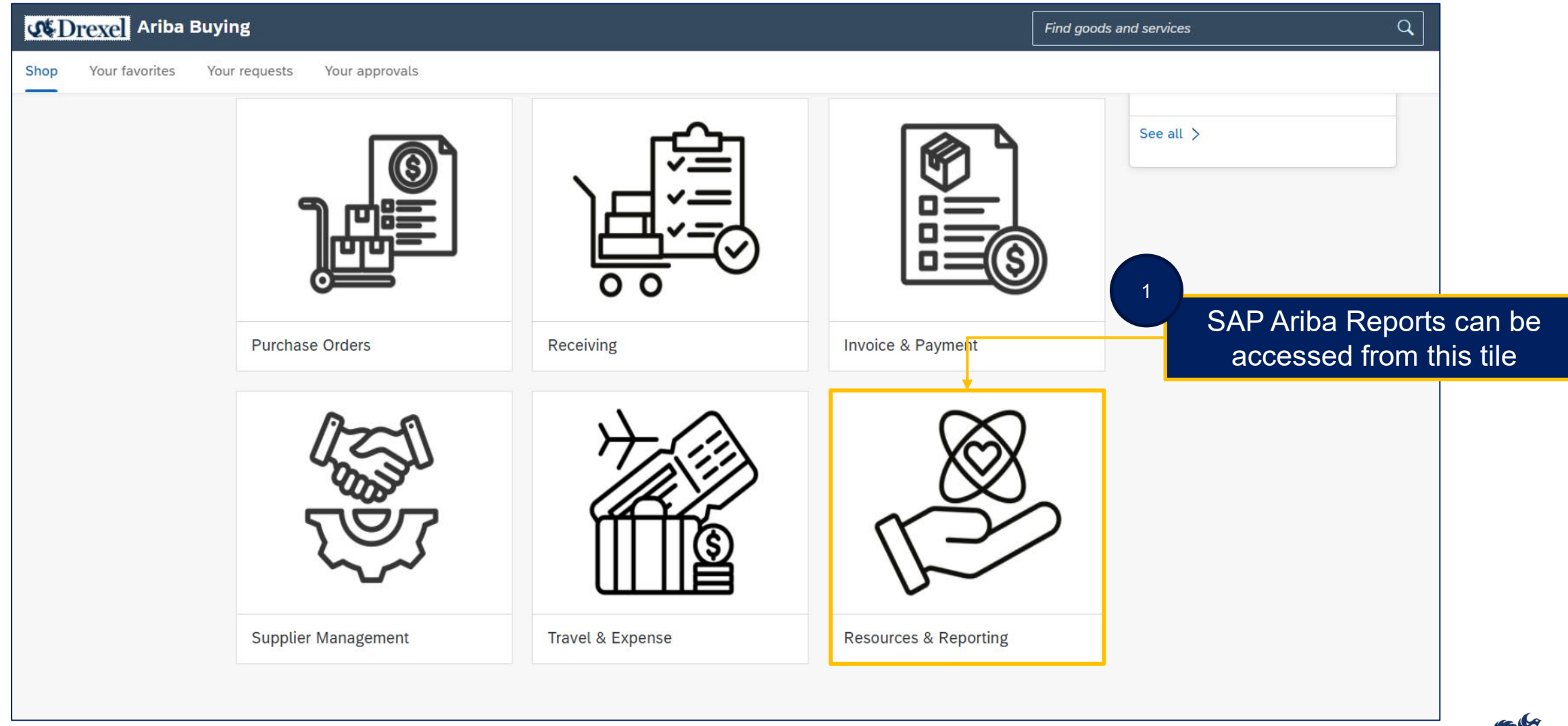

![](_page_52_Picture_2.jpeg)

![](_page_53_Figure_1.jpeg)

![](_page_53_Picture_2.jpeg)

.

![](_page_54_Figure_1.jpeg)

![](_page_54_Picture_2.jpeg)